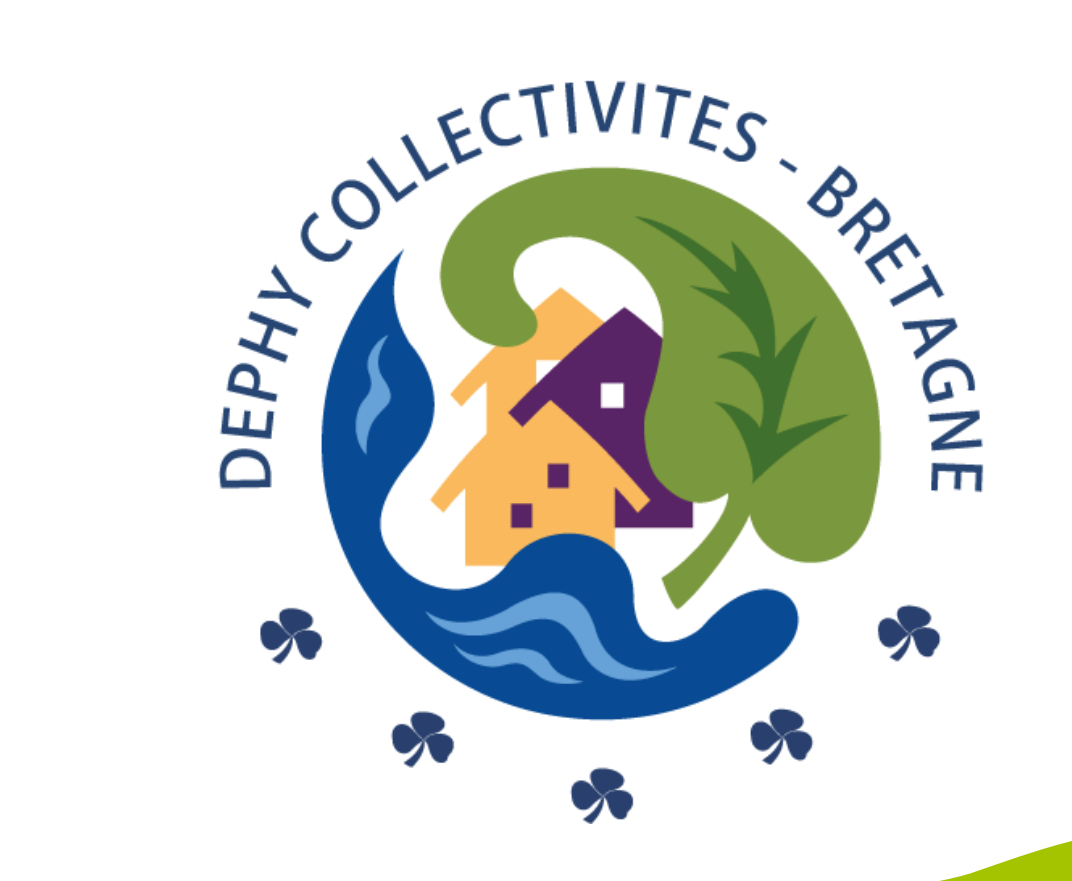

## Le réseau DEPHY Collectivités Bretagne vous propose des supports de communication personnalisables

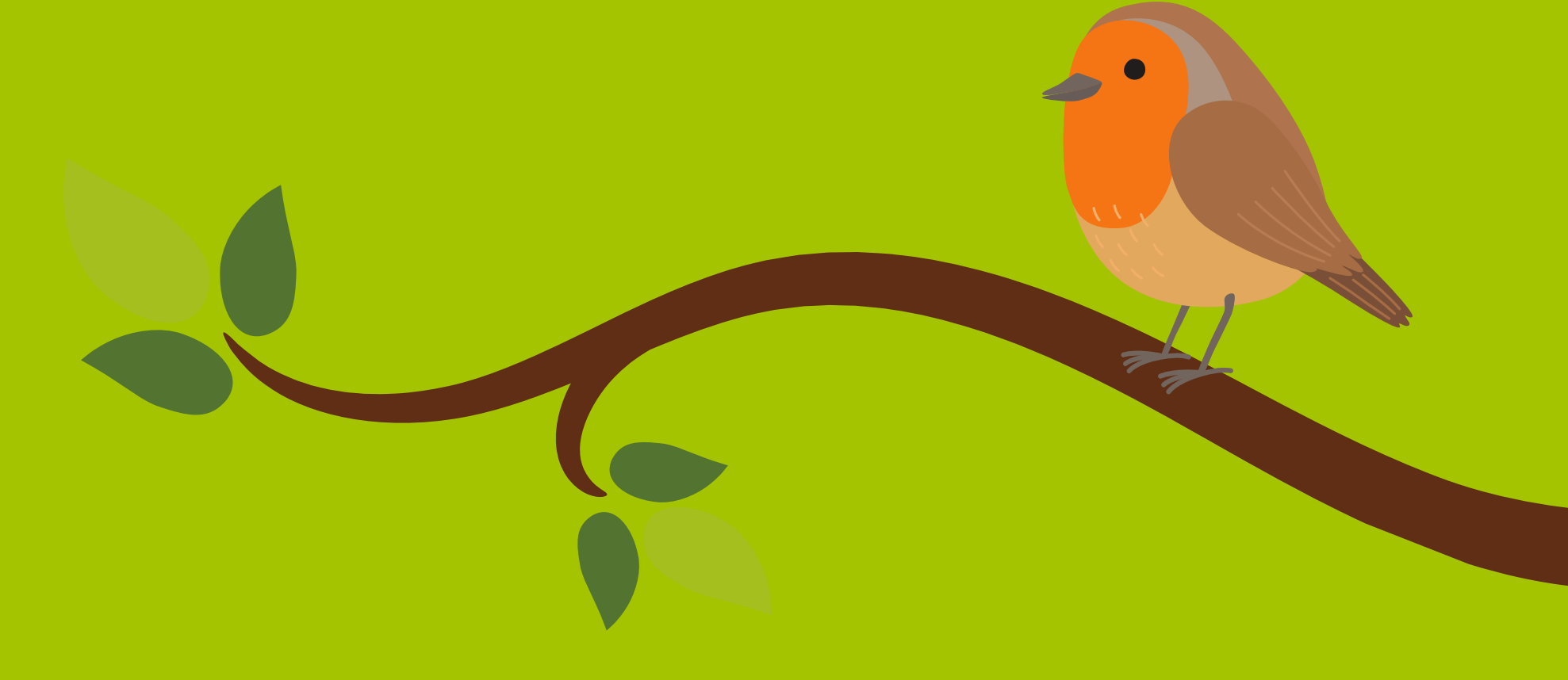

## Pour vous aider dans la confection de ces supports retrouvez ci-après notre tuto !

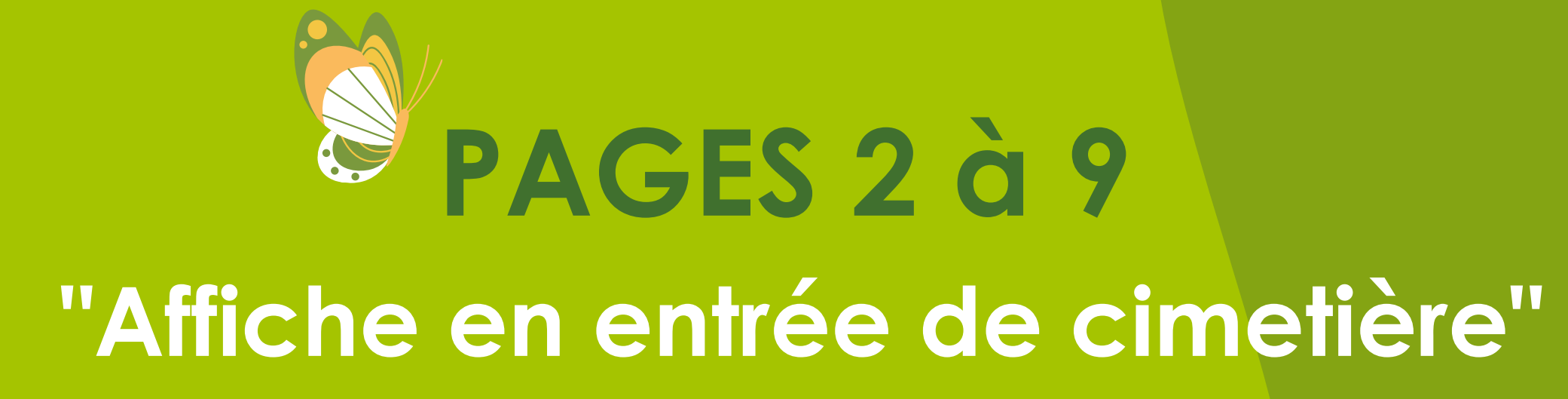

#### PAGES 10 à 15

"Affiche ciblée dans le cimetière"

Les enjeux d'une bonne communication

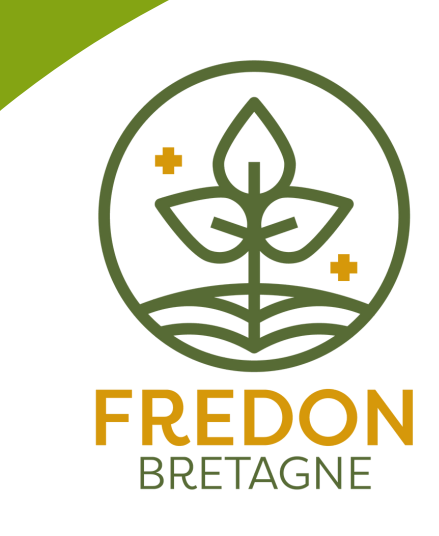

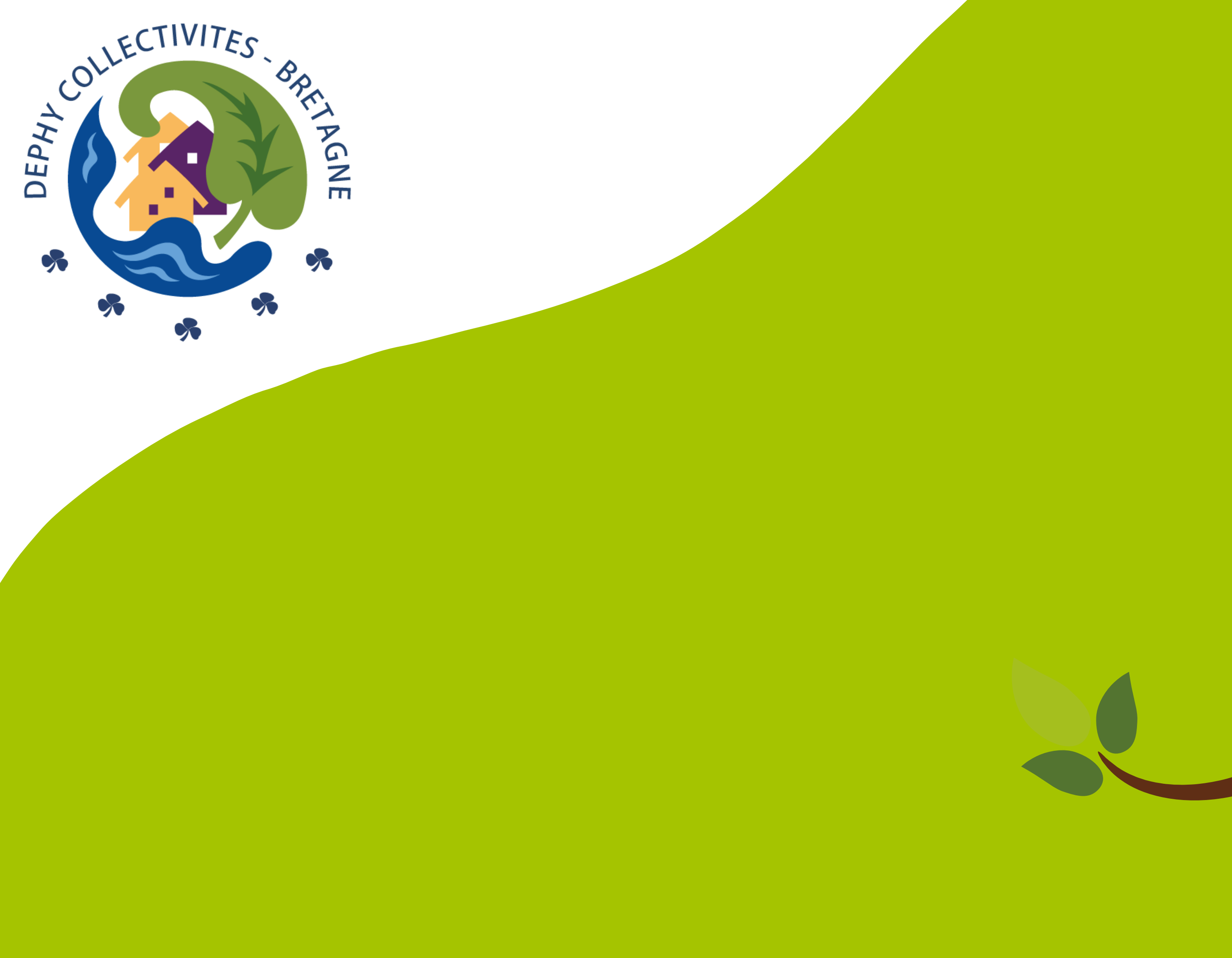

### TUTO "AFFICHAGE EN ENTRÉE DE CIMETIÈRE"

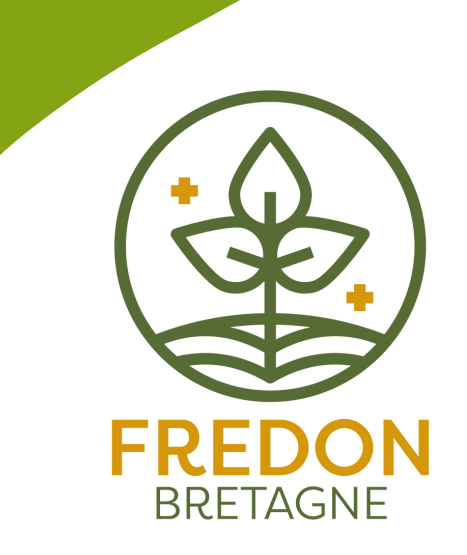

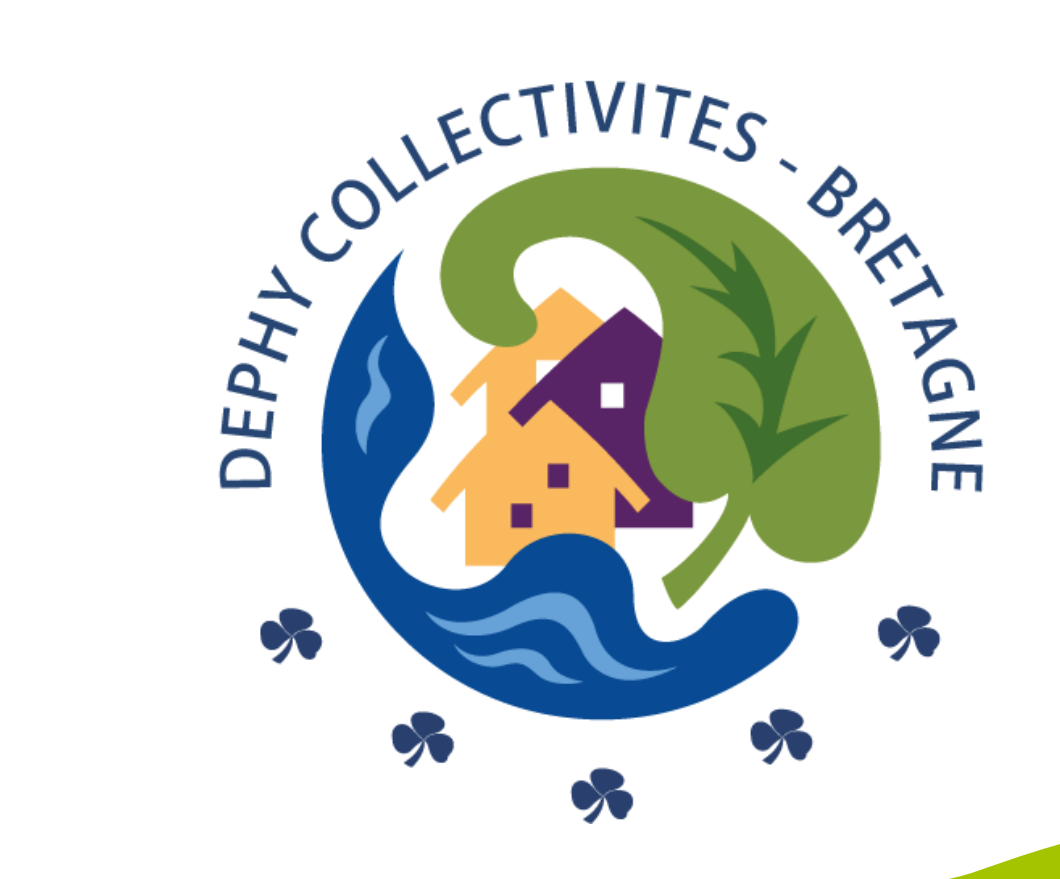

### AFFICHAGE EN ENTRÉE DE CIMETIÈRE

#### Pour une entrée de cimetière remarquée...

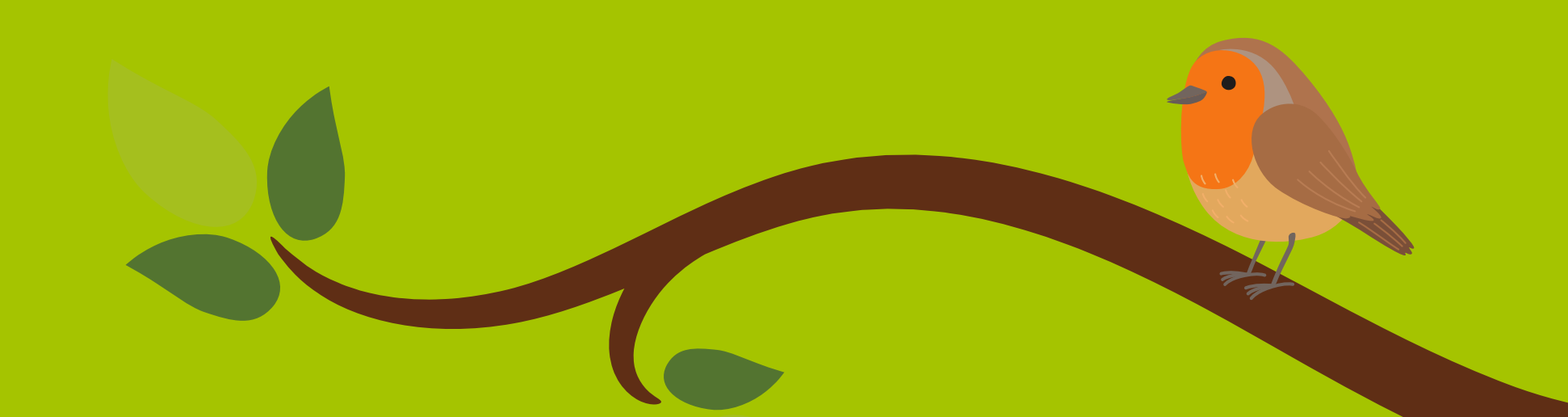

Le support que nous vous mettons à disposition s'adapte aux différents changements réalisés dans votre cimetière et se décline en plusieurs versions, de une à quatre vignettes personnalisables en fonction de votre situation.

#### Vous pouvez y ajouter votre logo facilement.

### Mon cimetière passe au VERT!

L'interdiction d'utilisation des pesticides ayant été étendue au cimetière depuis le 1er juillet 2022 (Loi Labbé), la commune repense ses pratiques et méthodes d'entretien pour tendre vers une gestion durable et responsable.

Ce lieu de recueillement, cher à tous, passe au vert, par la mise en place d'une végétalisation progressive...

#### LES CHANGEMENTS

S BIENFAITS Espace respectueux de la santé des visiteurs, Cadre vert favorable au recueillement,

Les vignettes sont modifiables à votre convenance (texte, visuel)

#### 3

La végétation y sera plus présente...

Ces nouvelles pratiques vont modifier visuellement le cimetière.

CHANGEONS **DE REGARD** 

Réduction de la chaleur.

Entretien facilité, Environnement favorable à la biodiversité, O Une meilleure absorption de l'eau dans les sols,

> LOGO COMMUNE

In emplacement est prévu pour positionner le logo de votre collectivité.

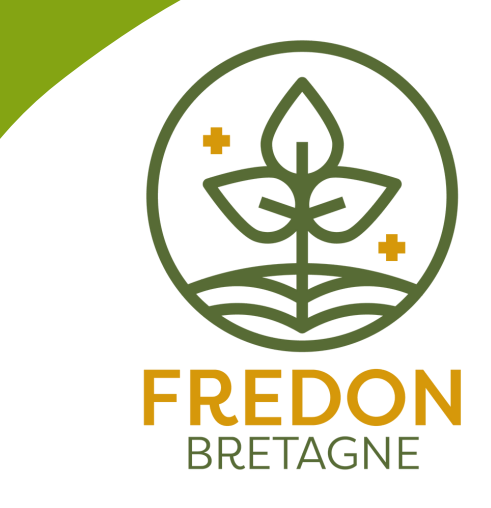

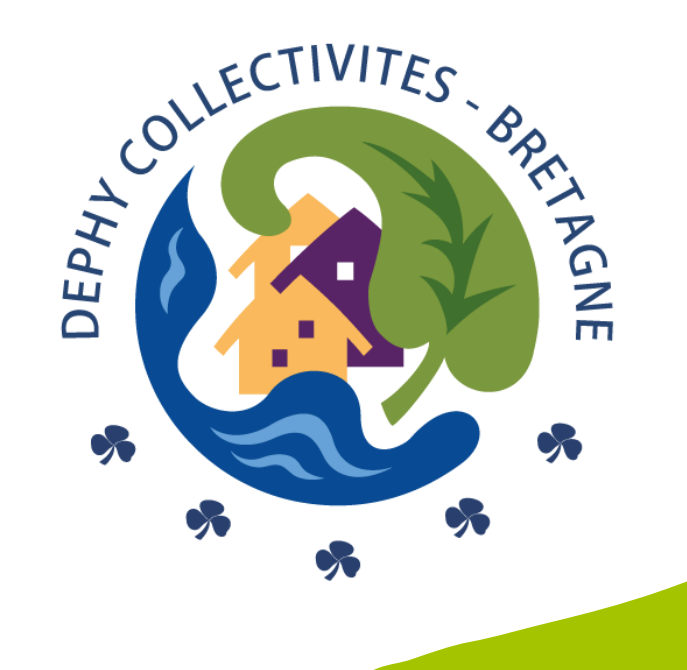

### LES CHANGEMENTS

#### Chaque changement a sa vignette...

Pour un support personnalisé aux changements opérés dans votre cimetière vous avez la possibilité de modifier les vignettes (texte et visuel). Pour vous faciliter la création du support, nous avons au préalable créer des vignettes clées en

main sur diverses thématiques. Libre à vous, si vous le souhaitez, de les personnaliser.

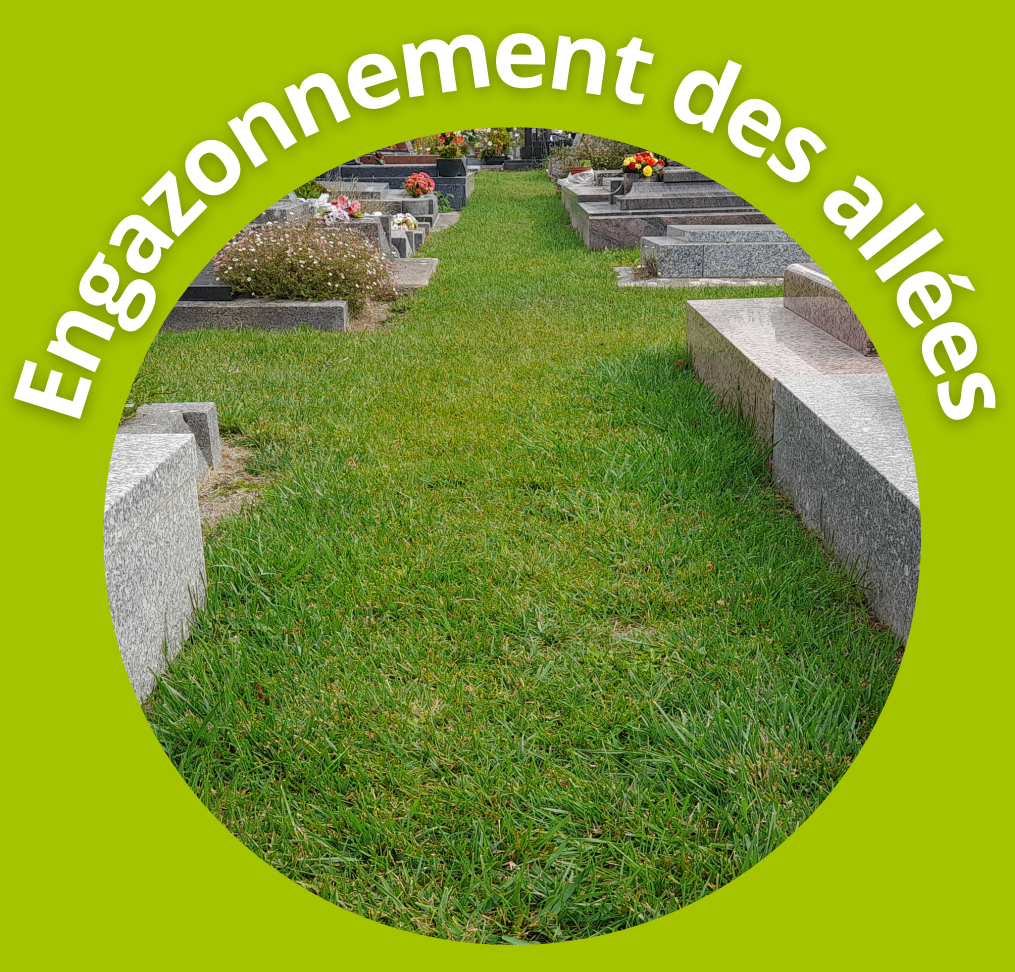

L'engazonnement des allées a été réalisé avec un mélange à pousse

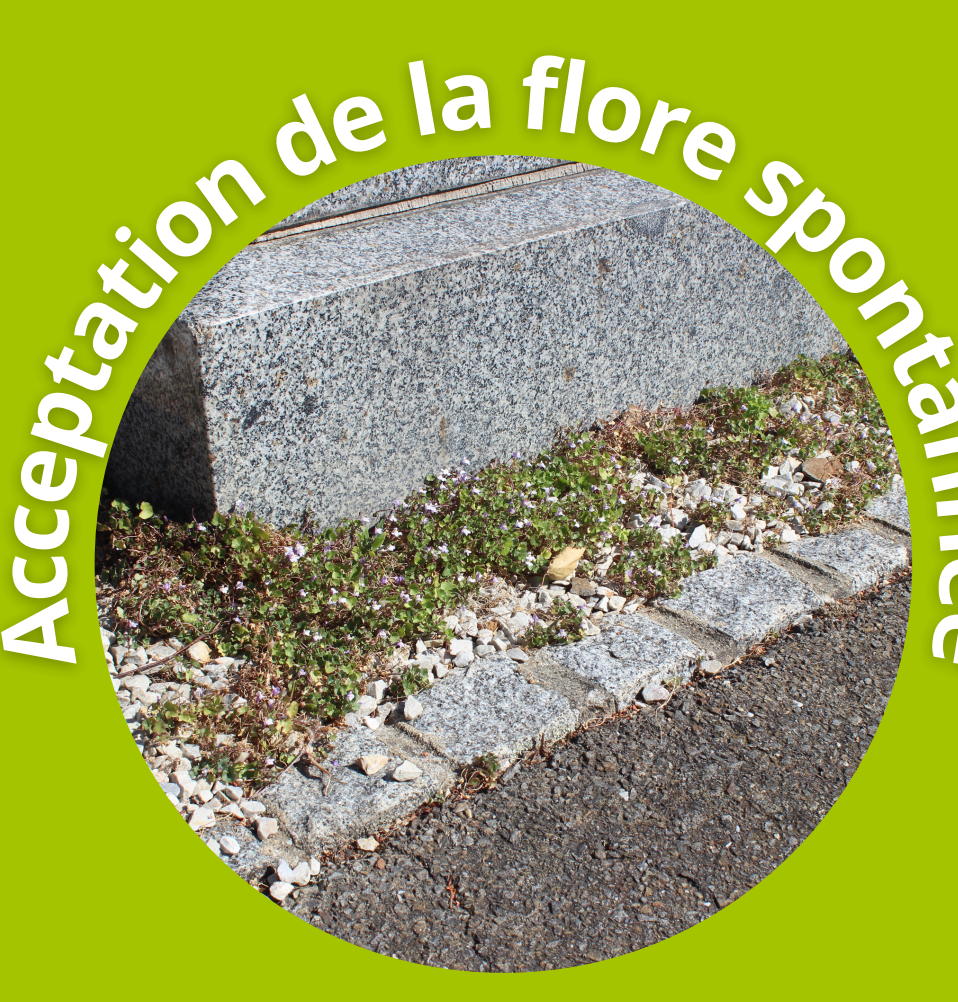

Une place plus importante est accordée à la flore spontanée qui

lente afin de faciliter l'entretien. Nous vous demandons de ne pas utiliser d'eau de javel pour l'entretien des tombes et de privilégier le savon noir. représente une richesse pour la biodiversité. Un contrôle sélectif est réalisé en fonction des plantes présentes.

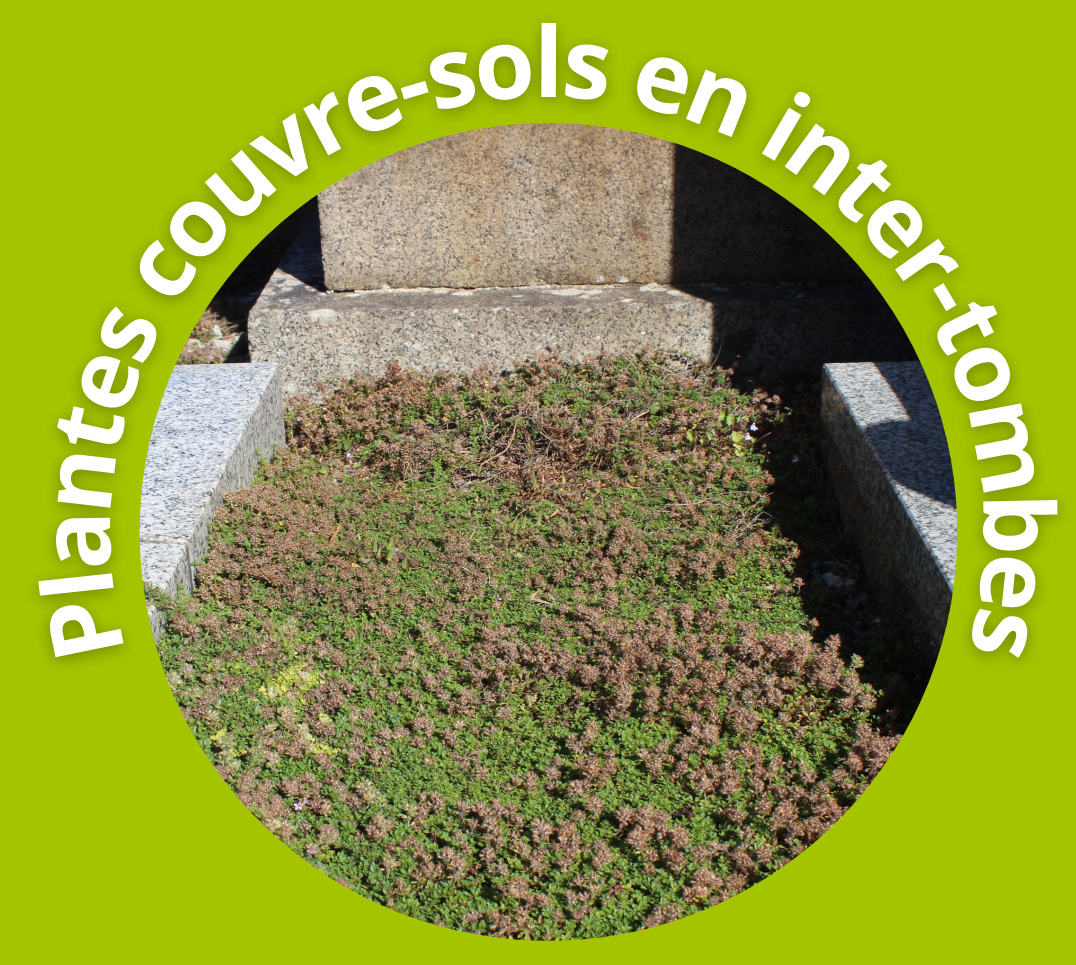

Des plantes couvre-sols ont été installées entre les tombes. Elles permettent de limiter la présence de plantes indésirables tout en renforçant l'aspect esthétique du cimetière.

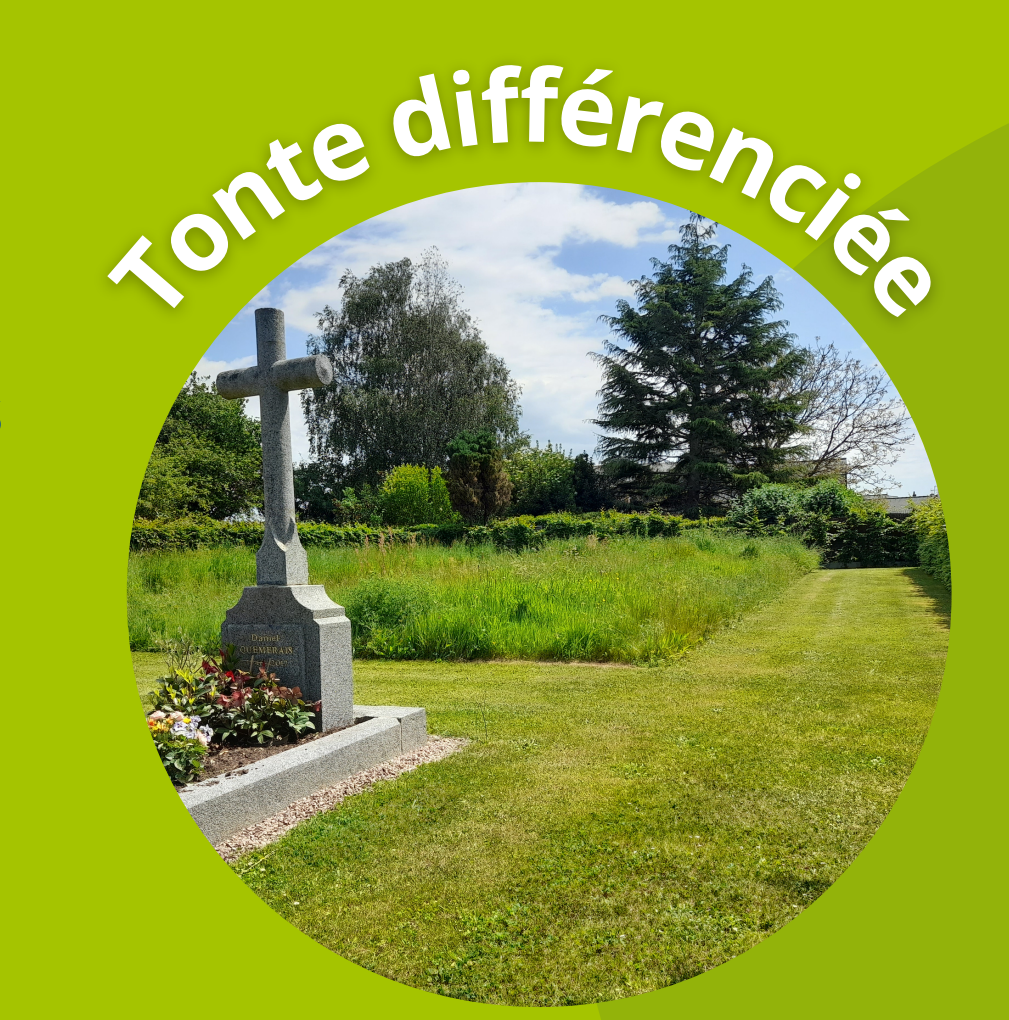

Ma commune réalise une tonte différenciée en fonction des espaces afin de réduire les contraintes d'entretien et de favoriser la biodiversité.

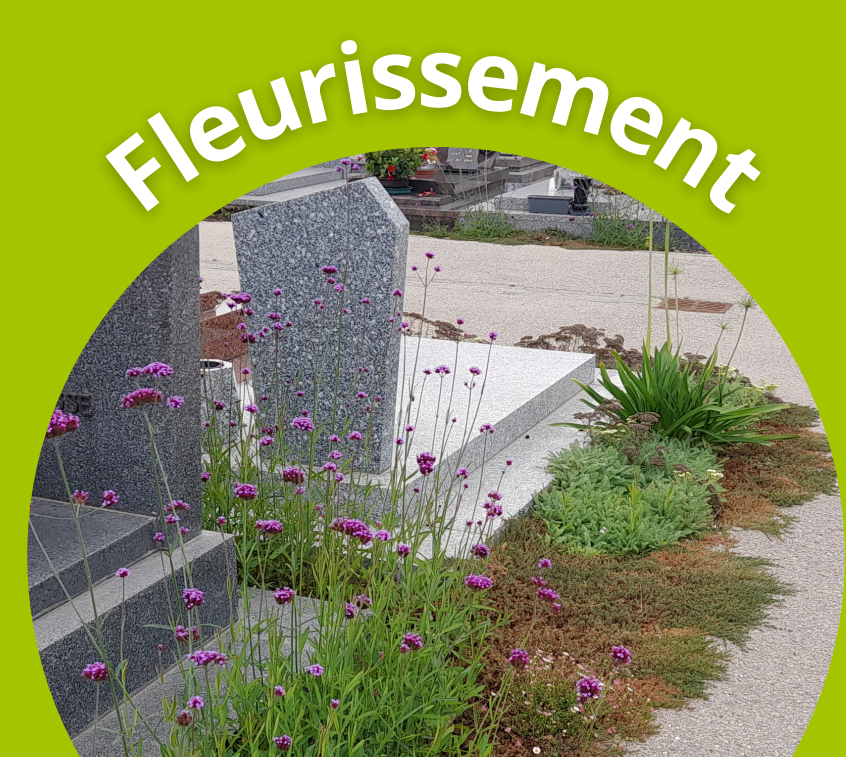

Le fleurissement améliore l'aspect esthétique du lieu et favorise la biodiversité.

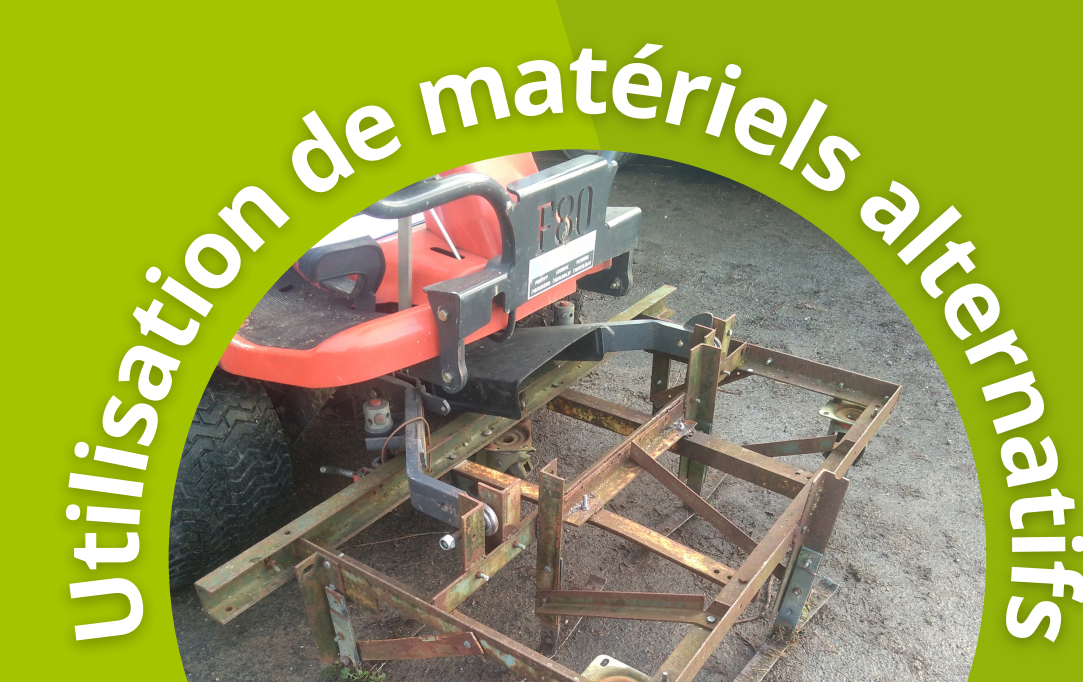

Ma commune utilise un matériel adapté au désherbage pour contrôler la végétation indésirable dans

BRETAGNE

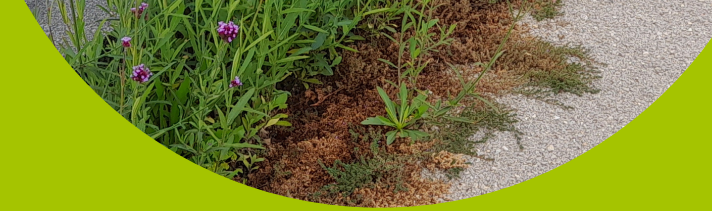

4

les allées et inter-tombes

Des difficultés pour effectuer la mise en page ? Pas de panique nous vous avons préparé un tuto !

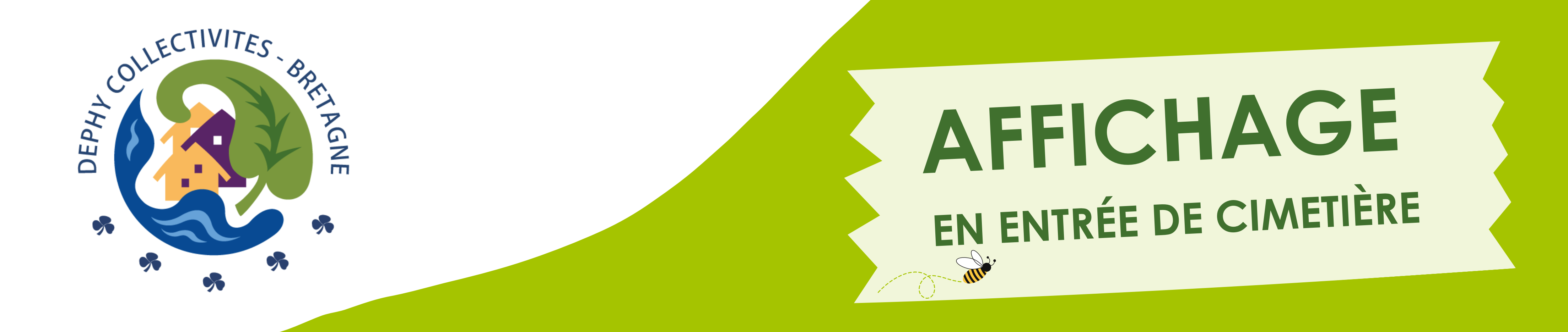

#### Je sélectionne le support que je souhaite modifier : Avant de commencer la personnalisation du support, sélectionnez le modèle correspondant à vos besoins en fonction du nombre de vignettes.

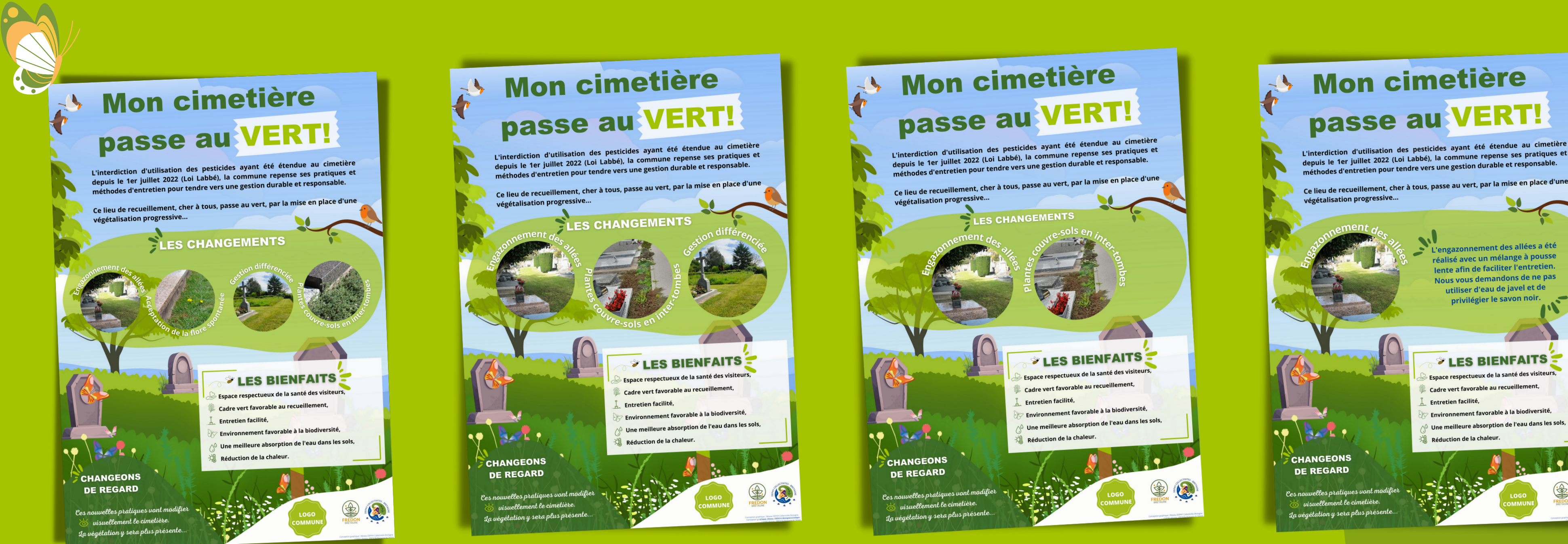

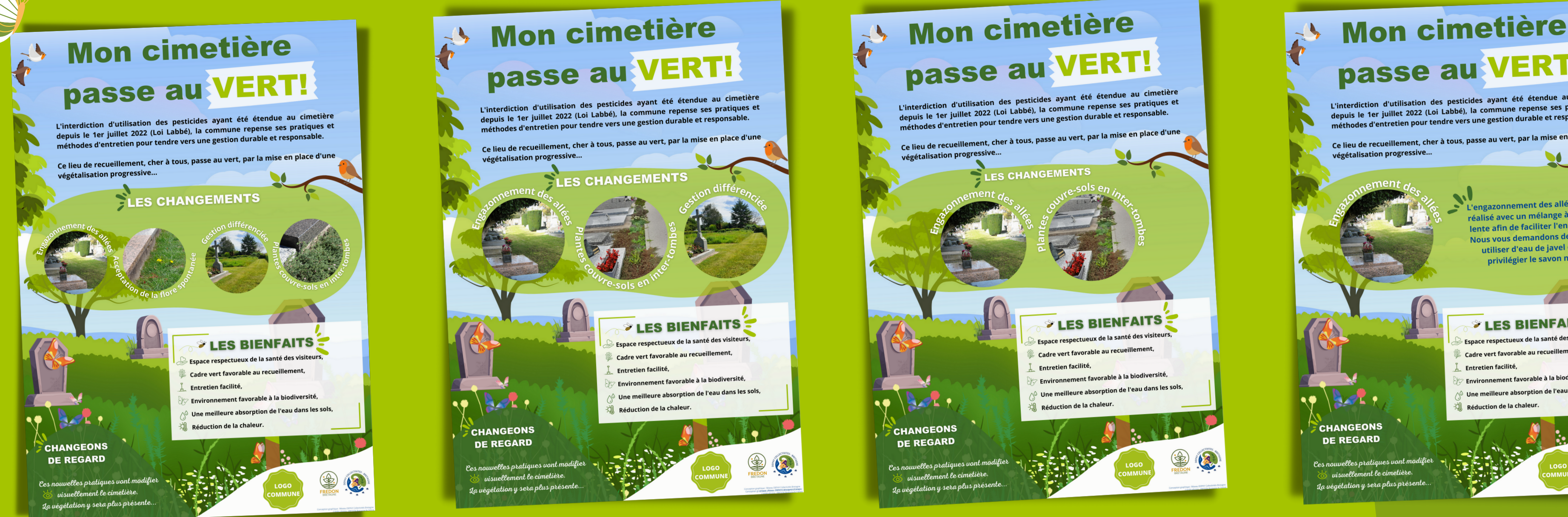

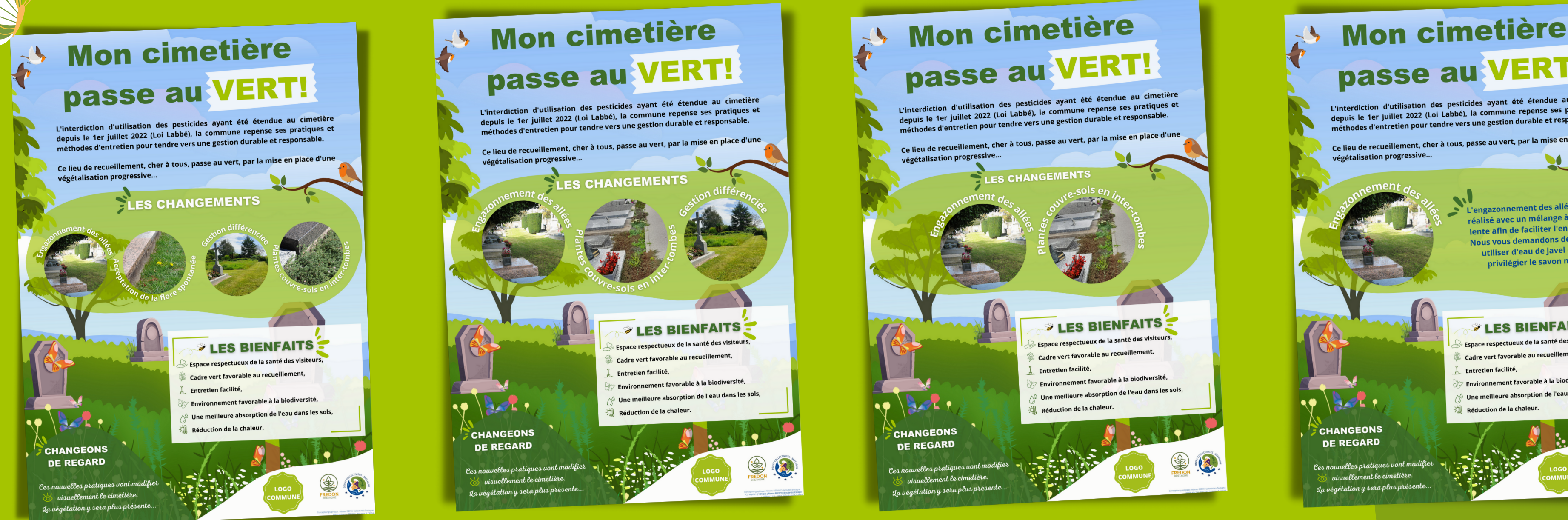

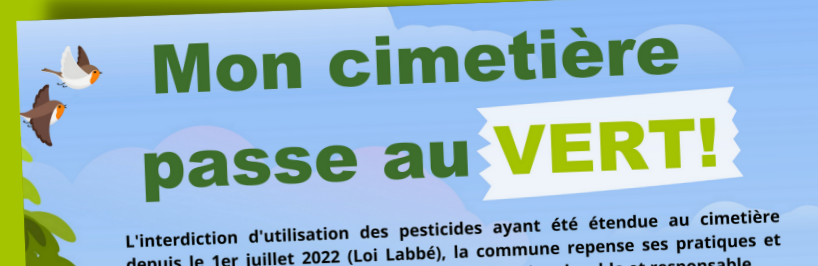

#### Je personnalise le support à l'image de ma collectivité :

Mon cimetière

passe au VERT!

L'interdiction d'utilisation des pesticides ayant été étendue au cimetière depuis le 1er juillet 2022 (Loi Labbé), la commune repense ses pratiques et méthodes d'entretien pour tendre vers une gestion durable et responsable.

Ce lieu de recueillement, cher à tous, passe au vert, par la mise en place d'une

LES CHANGEMENTS

LOGO Pour remplacer la vignette commune par le logo de votre collectivité, il suffit simplement de supprimer l'élément en le sélectionnant et en cliquant sur « effacer » (poubelle)

Ces nouvelles pratiques vont modifier visuellement le cimetière. La végétation y sera plus présente..

végétalisation progressive...

CHANGEONS DE REGARD

LES BIENFAITS Espace respectueux de la santé des visiteurs, Cadre vert favorable au recueillement, Entretien facilité, Environnement favorable à la biodiversité, O Une meilleure absorption de l'eau dans les sols, Réduction de la chaleur.

LOGO

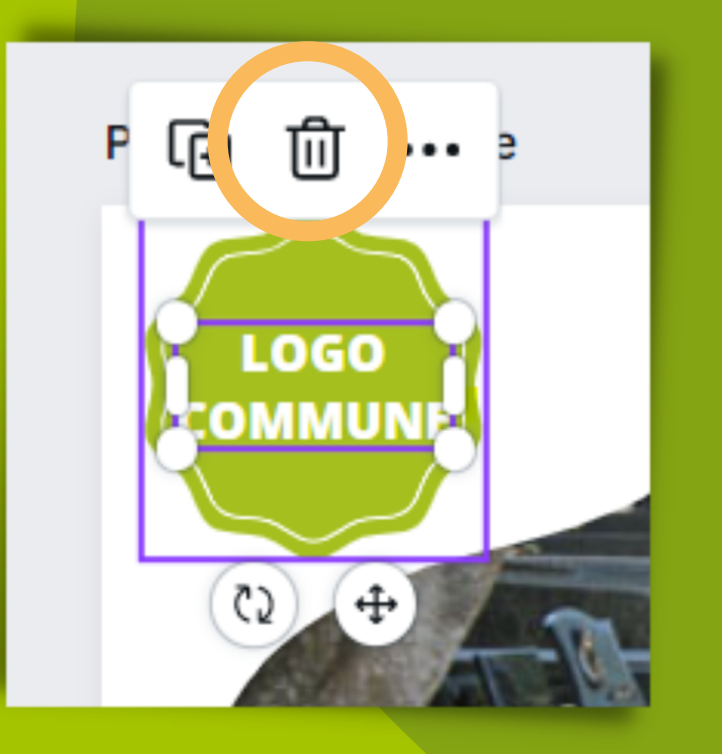

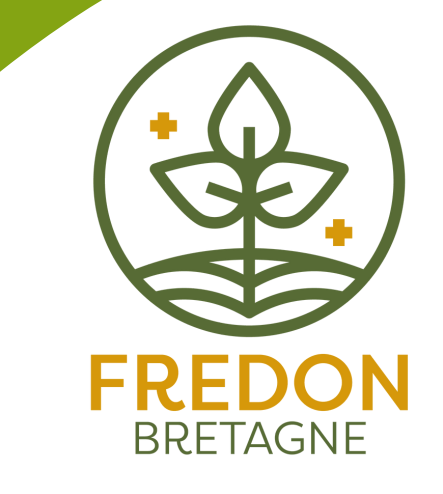

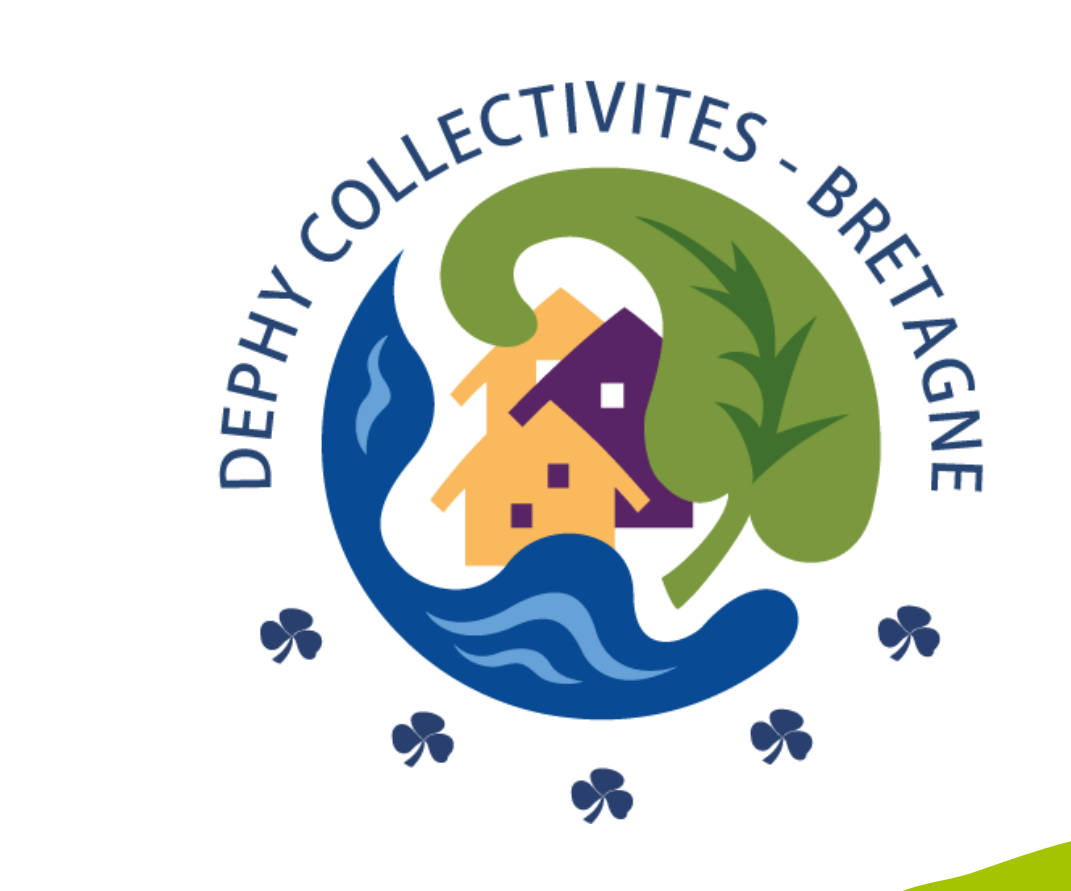

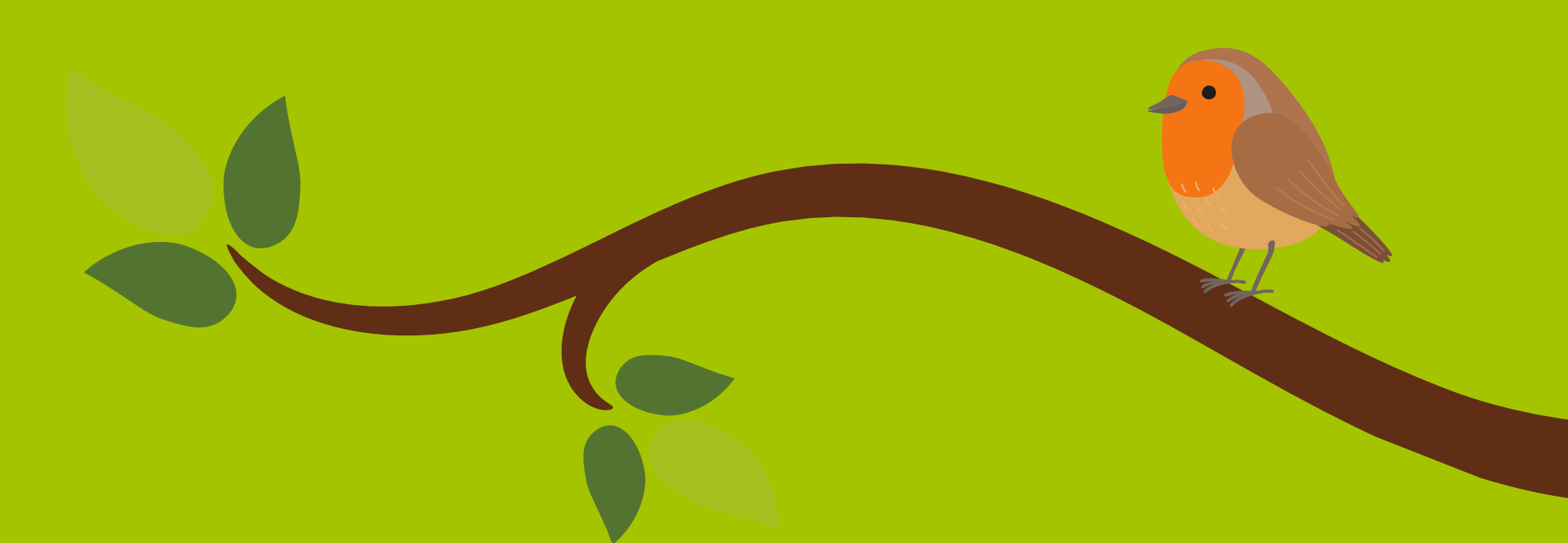

#### J'importe le logo de ma collectivité

Dans le menu vertical sur la gauche de votre écran cliquez sur « Importer », puis « importer des fichiers ». Vous pouvez dès à présent sélectionner votre logo dans vos fichiers. Celui-ci est désormais disponible dans la bibliothèque des fichiers importés. <u>Vous n'avez plus qu'à cliquer dessus, il apparaitra sur le support.</u>

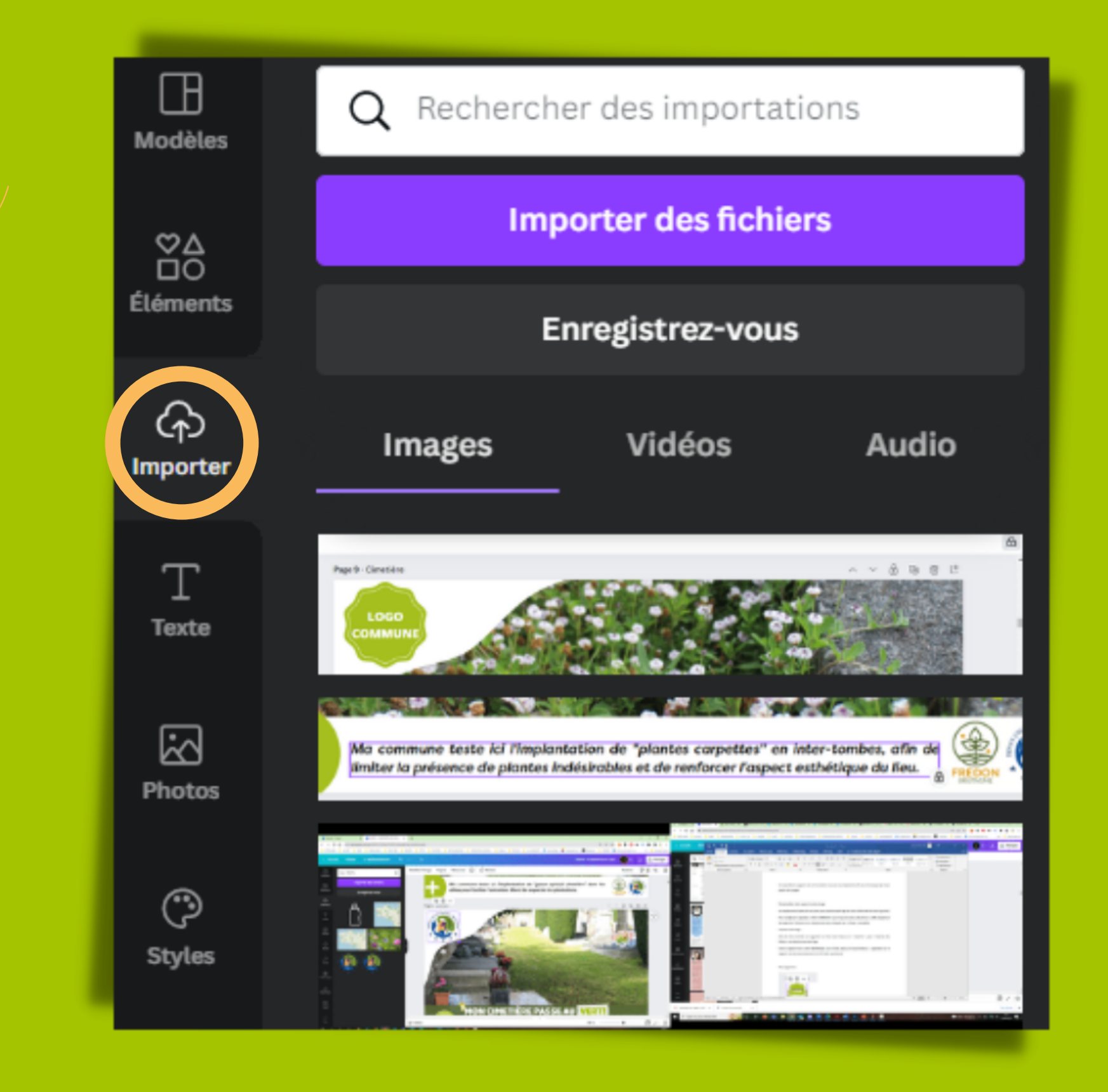

#### Je redimensionne le logo

6

#### Pour le redimensionner, rien de plus simple. Cliquez sur votre logo puis sélectionnez l'angle afin de pouvoir l'agrandir ou le réduire à votre convenance.

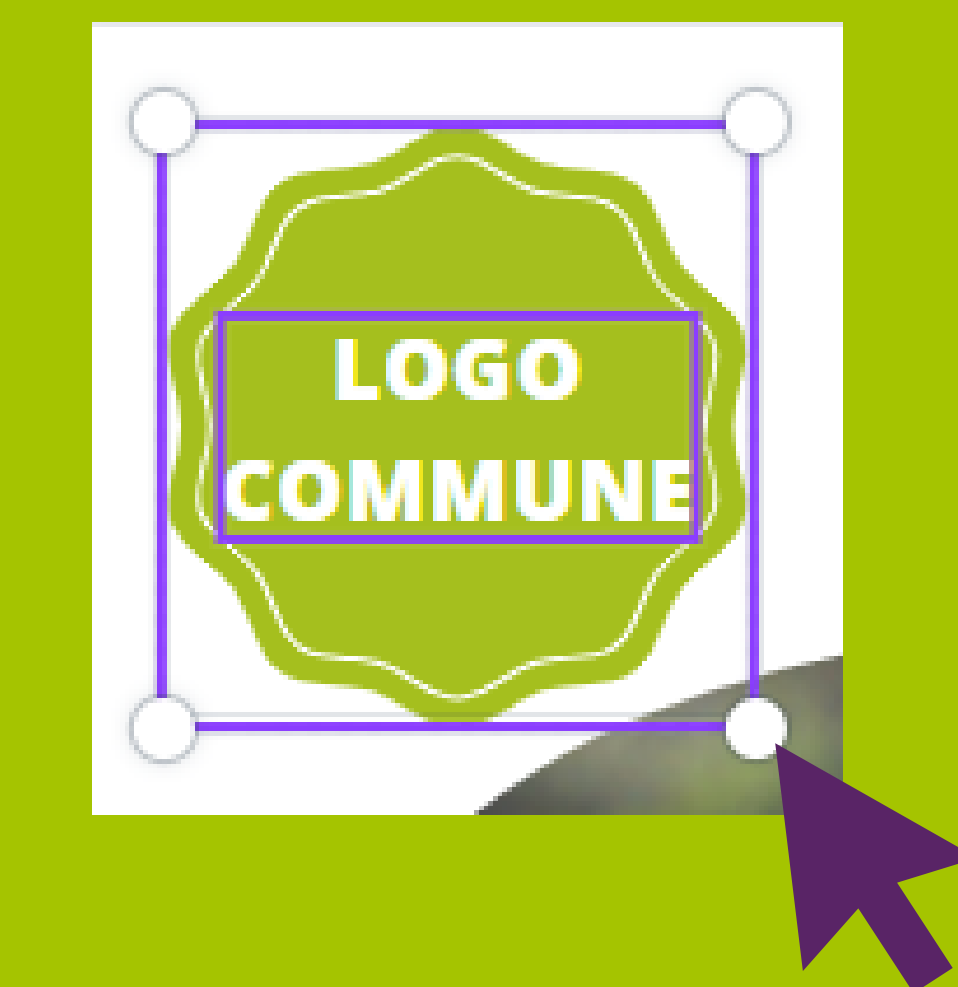

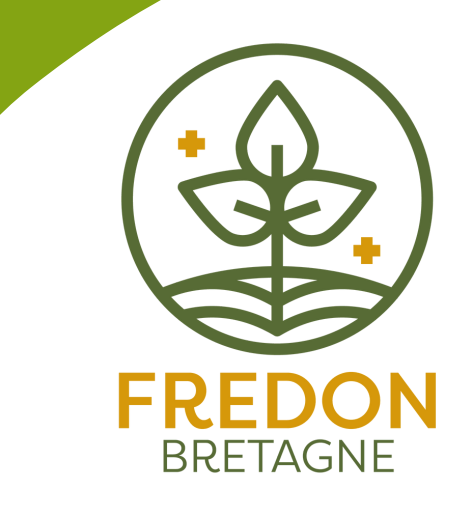

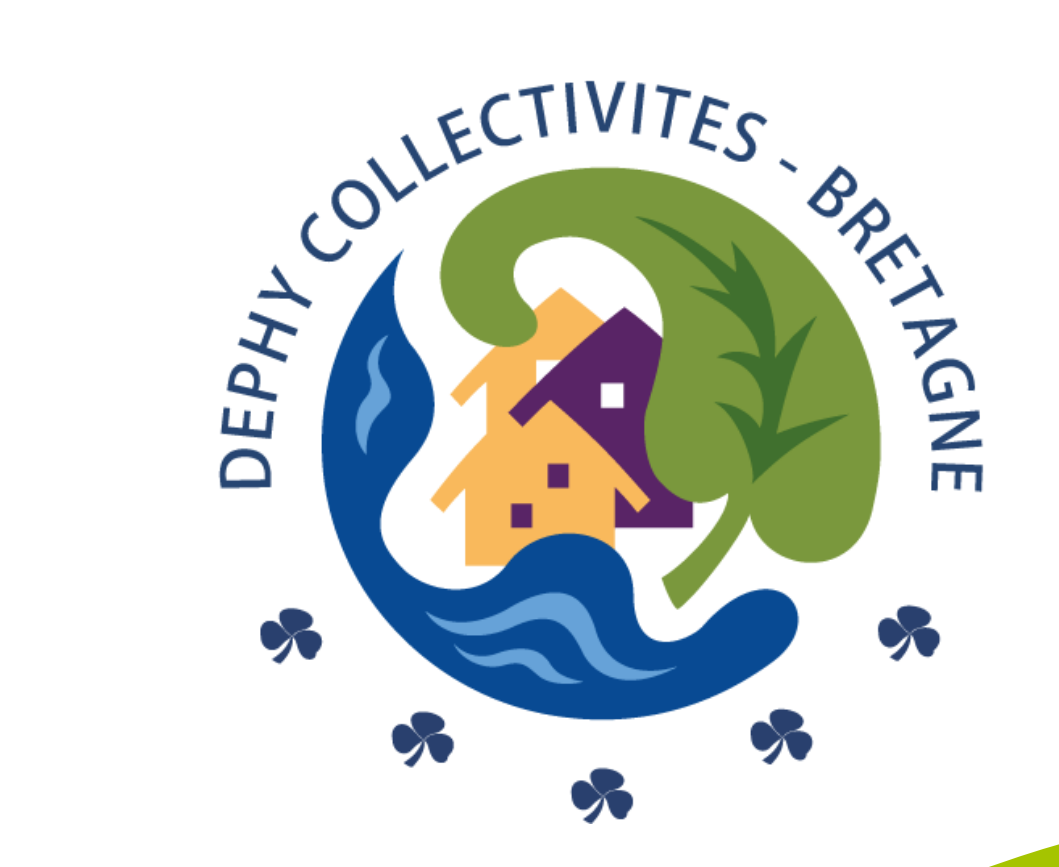

Vous souhaitez personnaliser une affiche avec plusieurs vignettes ? Option 1: Je reprends les propositions de vignettes disponibles ci-dessus.

Option 2 : Je personnalise le texte et l'image

Besoin d'aide pour la modification des vignettes ?

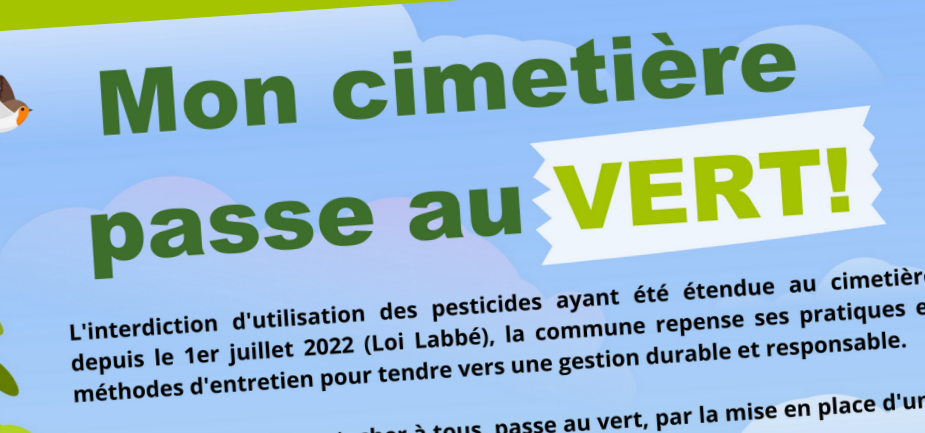

CHANGEMENTS

Ce lieu de recueillement, cher a tous végétalisation progressive...

### Option 1 - Je reprends les propositions de vignettes disponibles :

Copiez/collez les vignettes que vous souhaitez mettre sur votre support et disposez-les aux emplacements prévus à cet effet.

Les vignettes sont, par défaut, groupées en bloc (texte+visuel). Redimensionnez le bloc si-besoin en sélectionnant l'angle de la vignette.

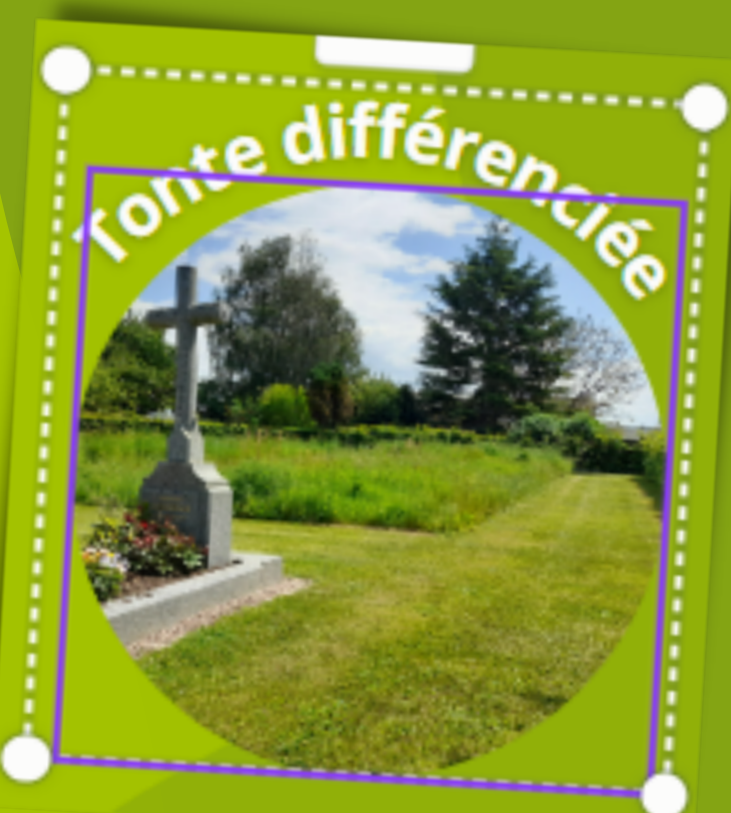

#### **Option 2 - Je personnalise le texte et le visuel :**

> Modifier le visuel : Il est nécessaire au préalable de dégrouper le bloc (texte+visuel). Pour dégrouper, se référer au tuto sur la page suivante.
Supprimez l'image de la vignette en la sélectionnant, puis "poubelle". Vous pouvez dès à présent importer votre visuel (même étape que pour importer votre logo).
Glissez votre visuel dans la forme prédéfinie, celle-ci s'ajustera à la forme. Vous avez la possibilité de faire glisser l'image dans la forme afin de l'adapter au mieux à vos attentes.
> Modifier le texte : Sélectionnez le texte et modifiez le texte à votre convenance.

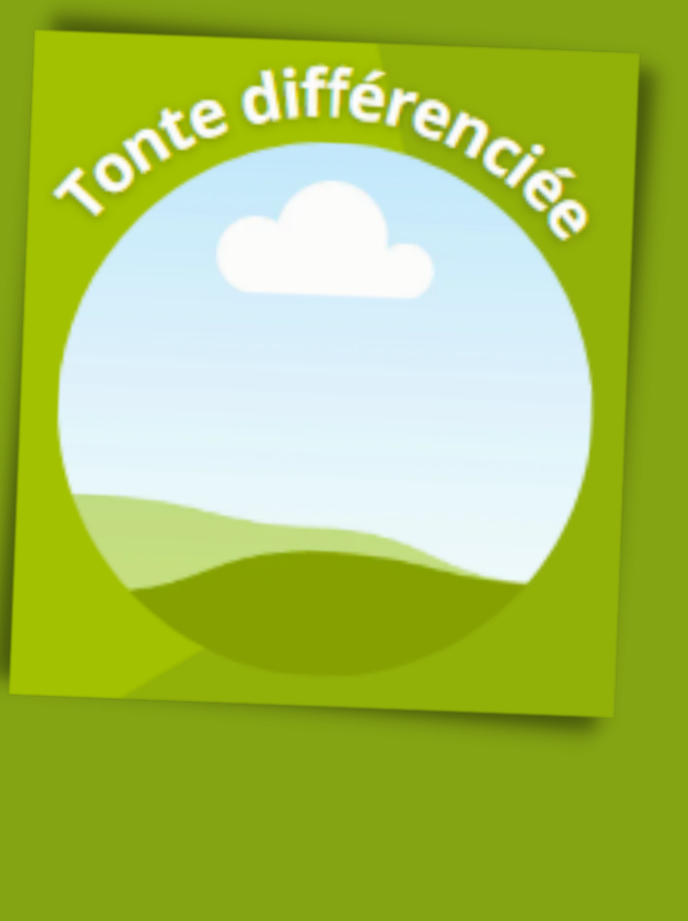

FREDON BRETAGNE

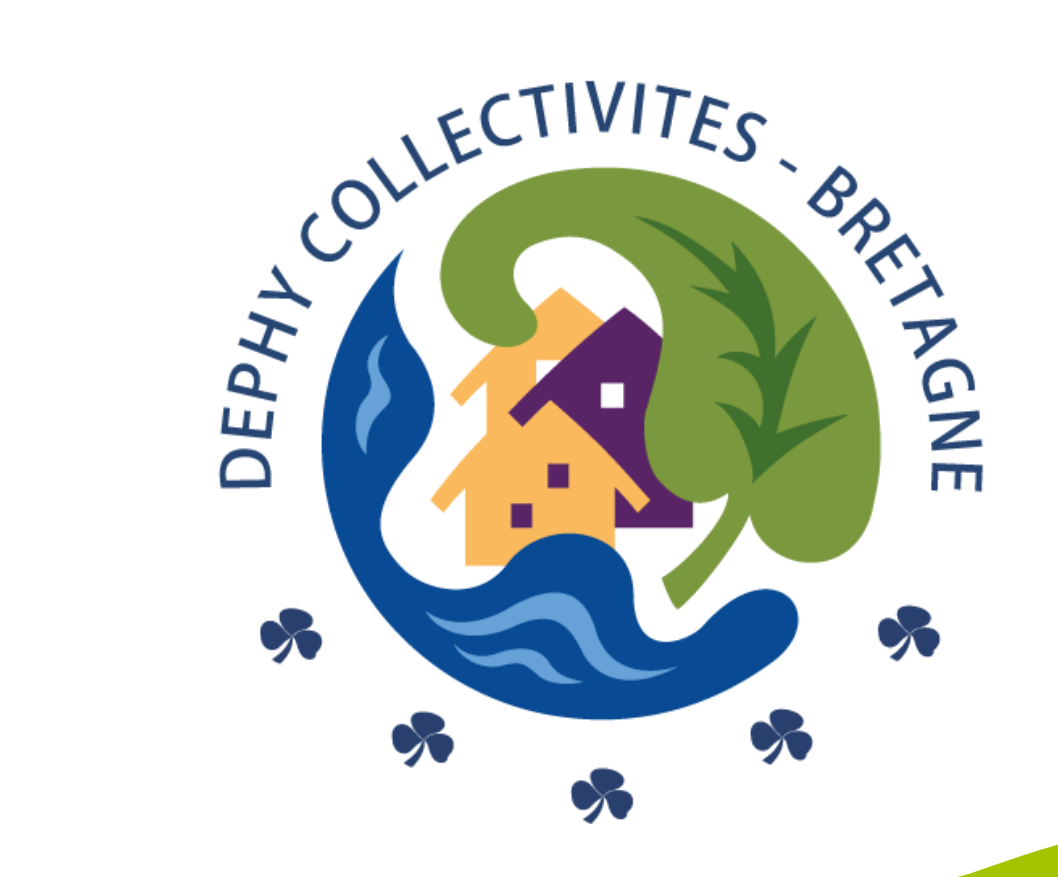

### Vous souhaitez modifier la courbe de votre texte ?

Il est nécessaire au préalable de dégrouper le bloc (texte+visuel). Sélectionnez le bloc puis cliquez sur "Dégrouper" (barre de menu horizontale) Besoin d'aide pour la modification des vignettes ?

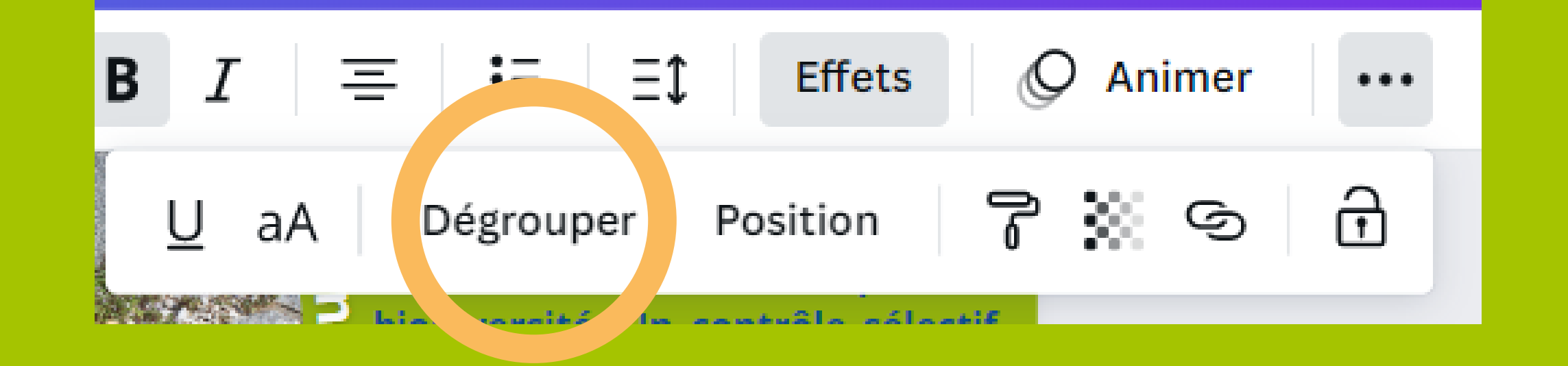

Sélectionnez votre texte, puis "Effets" (barre de menu horizontale) puis "Forme" (barre de menu verticale), puis "Courber"

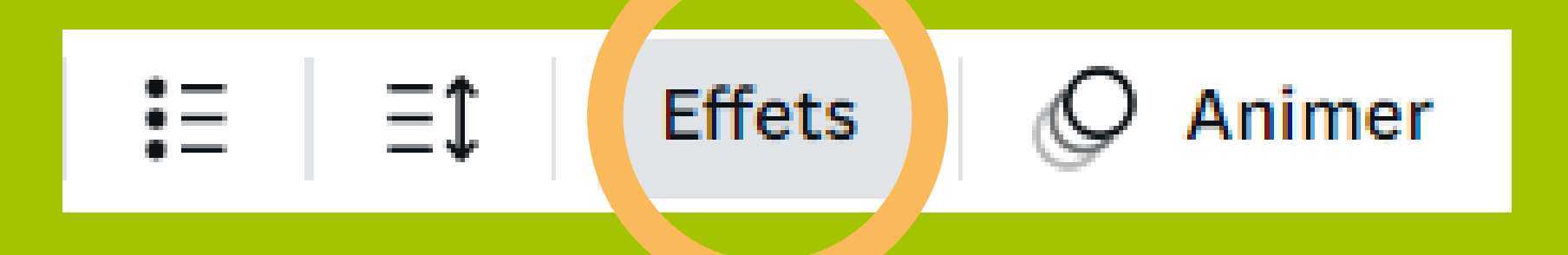

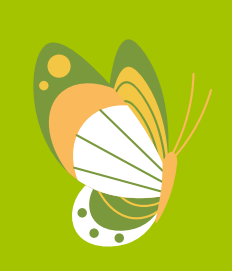

8

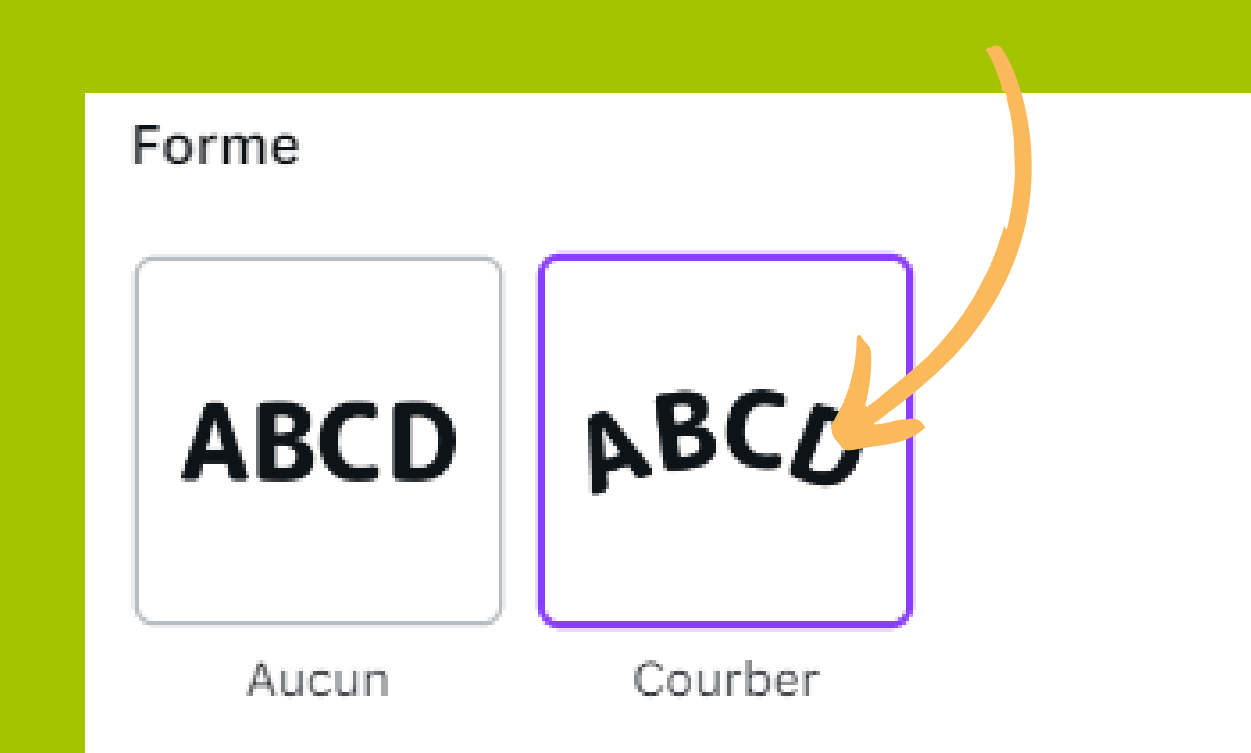

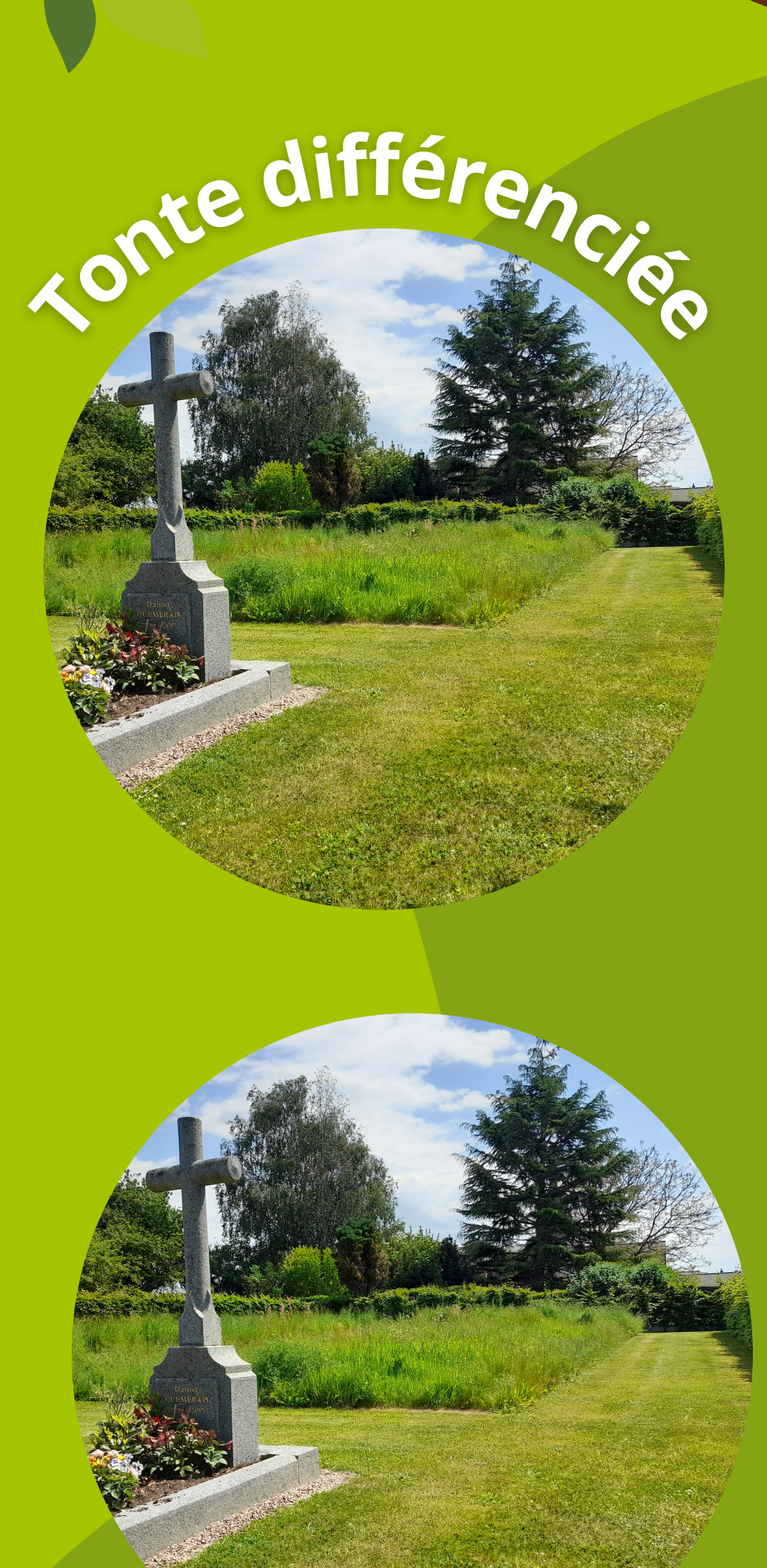

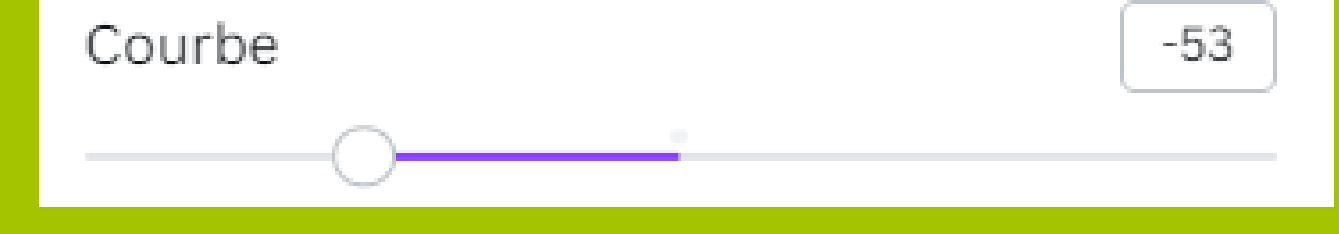

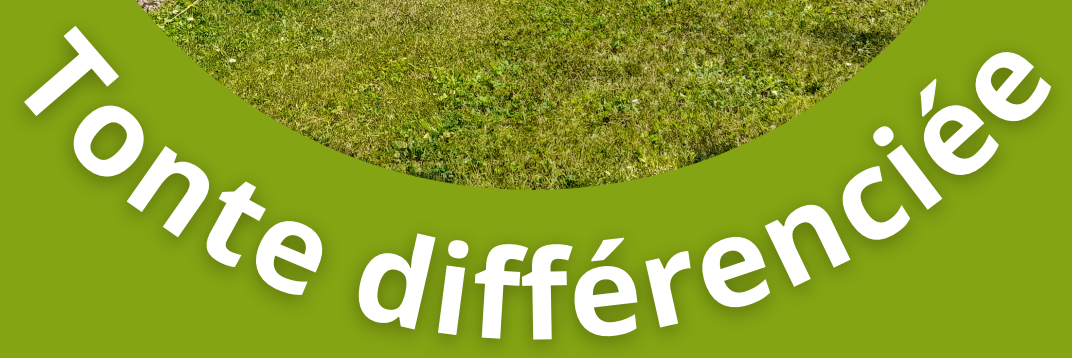

La valeur de base étant inscrite en positif, modifiez la valeur de référence en négatif. La courbure du texte va se modifier. Il ne reste plus qu'à repositionner le texte sous le visuel. Une fois l'opération effectuée, pensez à grouper votre visuel et votre texte pour qu'ils se tiennent ensemble et ainsi faciliter la mise en page du support.

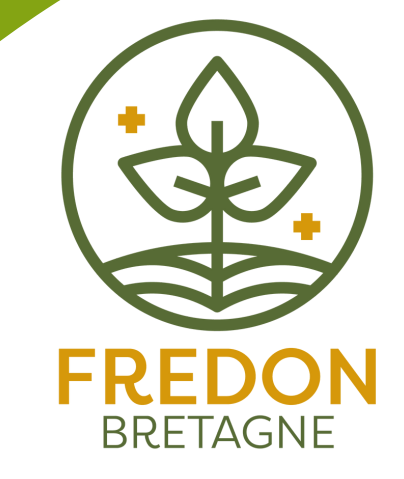

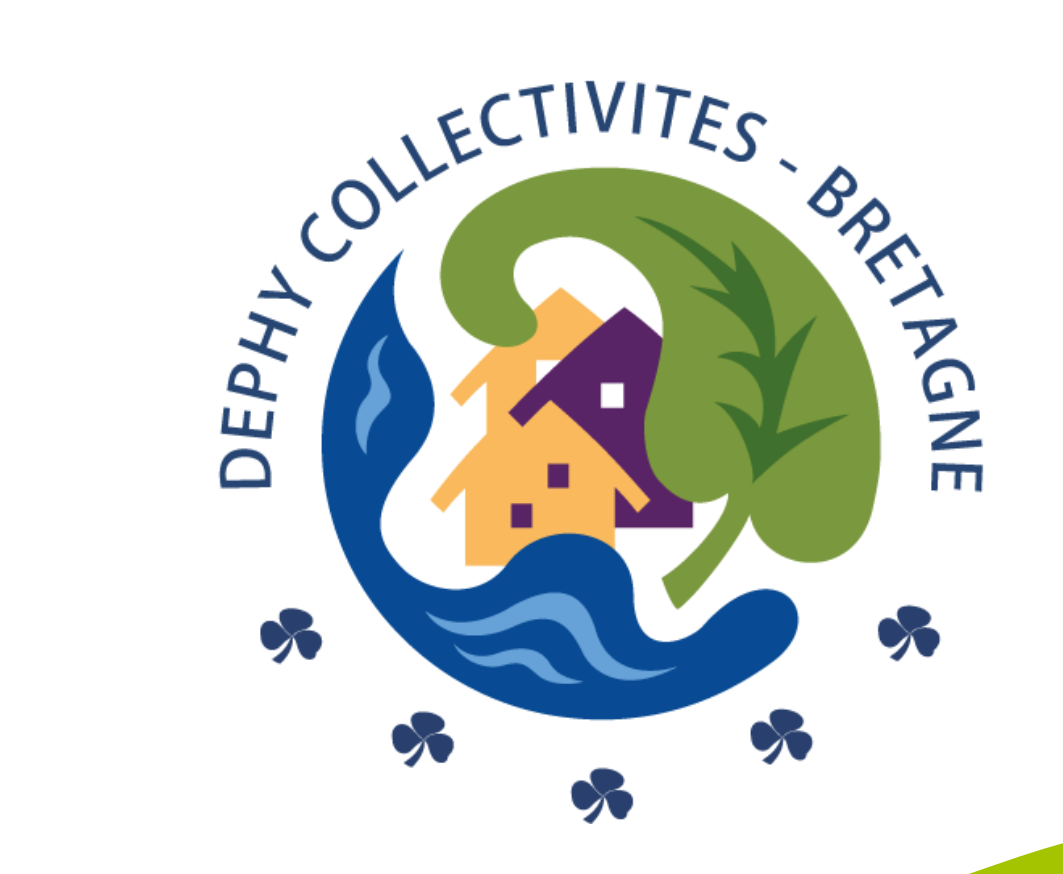

Dernière étape !

#### Je télécharge mon support

Votre document étant finalisé, vous pouvez désormais le télécharger. Dans la barre de menu horizontale en haut à droite cliquez sur "Partager" puis "Télécharger".

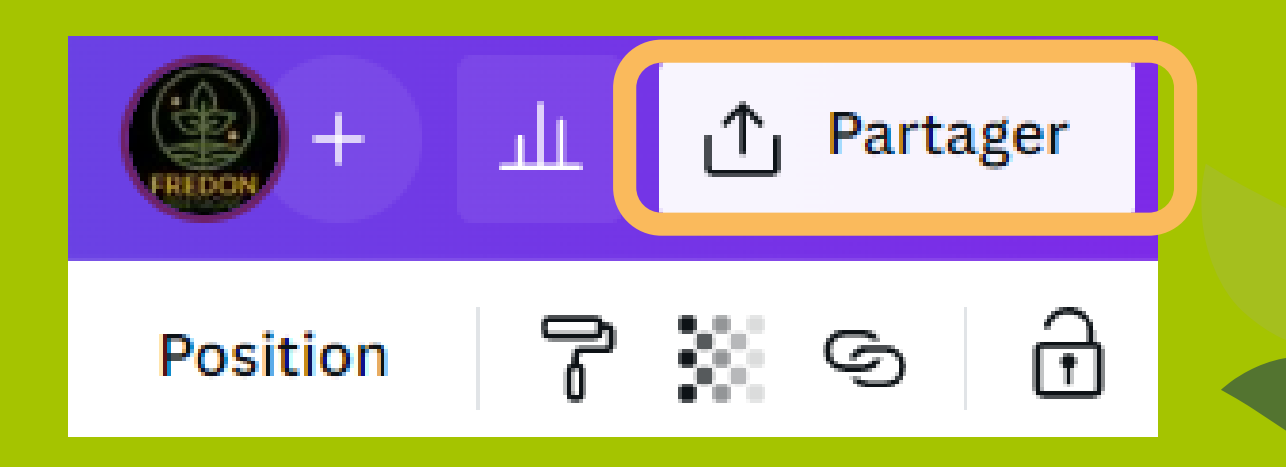

Vous avez la possibilité de choisir le type de fichier. Nous vous conseillons l'option "PDF pour impression".

Si vous faites imprimer votre document en imprimerie, pensez à transmettre à votre prestataire votre document avec les repères de rognage et de fond perdu. ✓ Télécharger
 Type de fichier
 PDF pour impression
 ✓
 Repères de rognage et fond perdu ①
 Aplatir le PDF ①
 Sélectionner les pages
 Page 2
 ✓
 Profil de couleur
 CMJN (idéal pour une impression de qualité... ¥

Sélectionnez la ou les pages que vous souhaitez télécharger. Pour une impression optimale réglez le profil colorimétrique en CMJN.

Enregistrer les paramètres de téléchargement

#### Télécharger

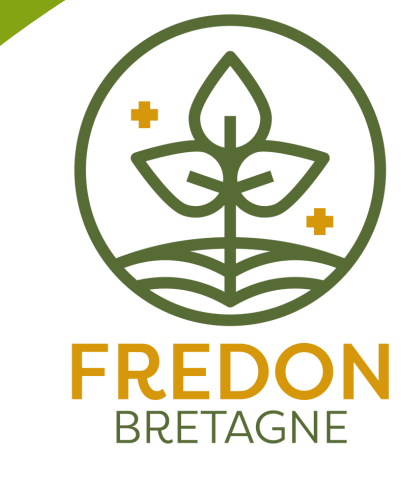

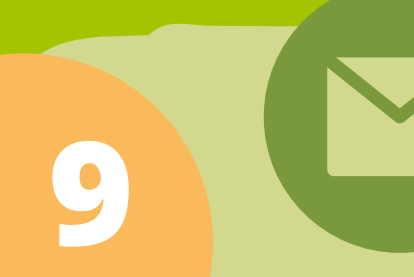

Si vous avez des questions ou si vous rencontrez des problèmes de mises en forme contactez-nous à l'adresse suivante : communication@dephy-collectivites.bzh

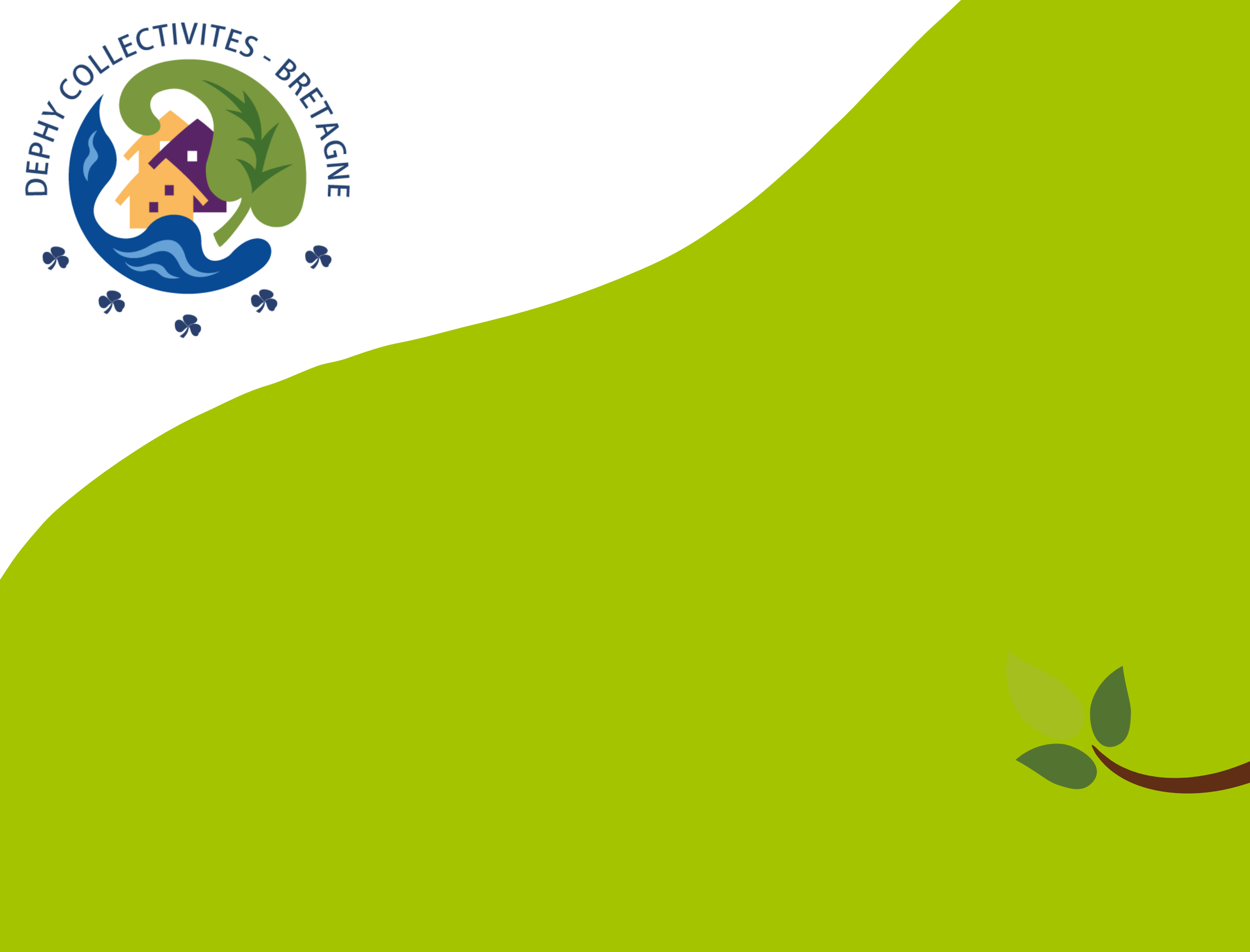

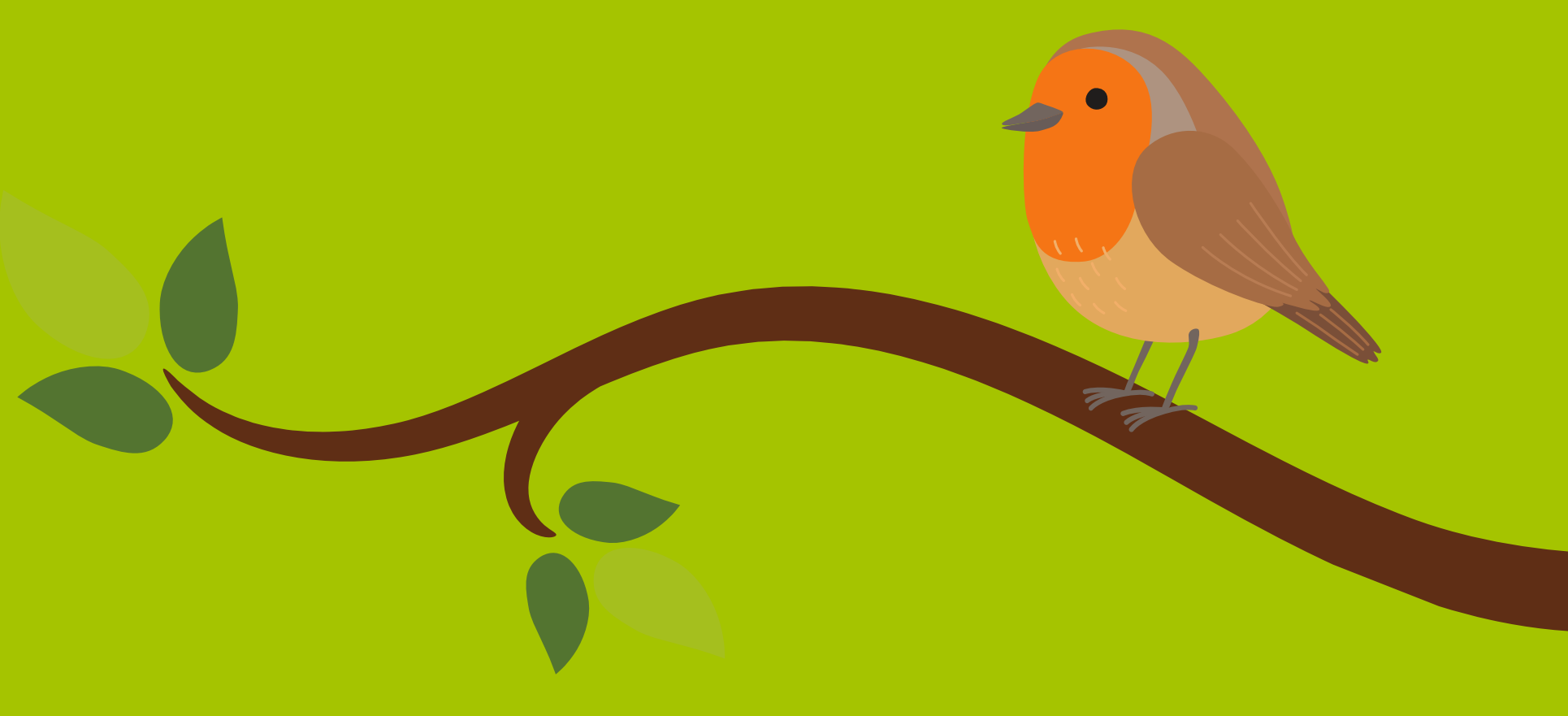

### **TUTO** "AFFICHAGE CIBLÉE DANS LE CIMETIÈRE"

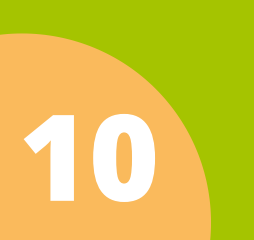

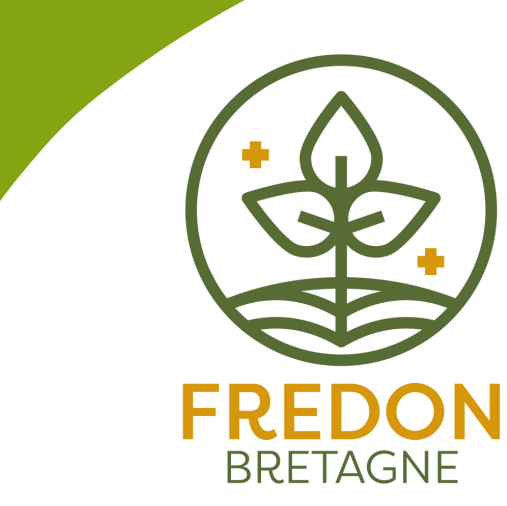

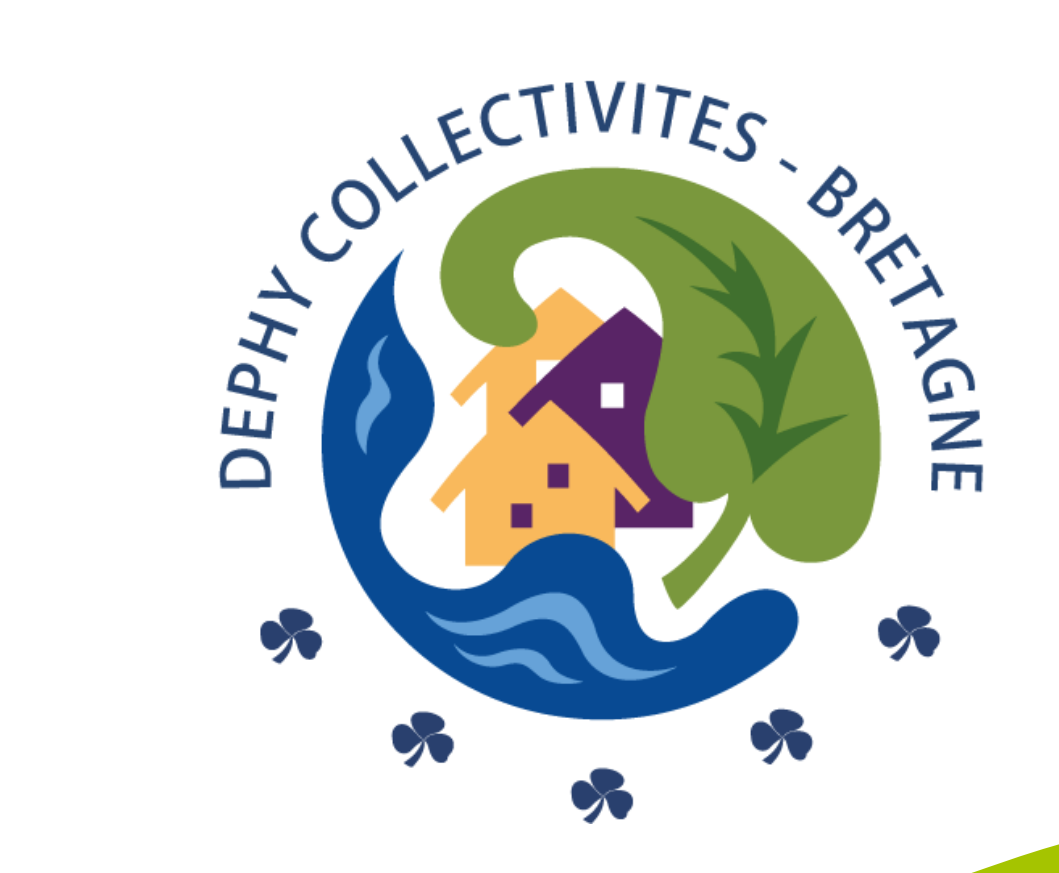

### AFFICHAGE CIBLÉE DANS LE CIMETIÈRE

#### Pour une communication ciblée

Le support que nous vous mettons à disposition s'adapte aux différents changements réalisés dans votre cimetière et se décline en plusieurs versions selon les changements opérés et les thématiques que vous souhaitez mettre en avant.

LOGO

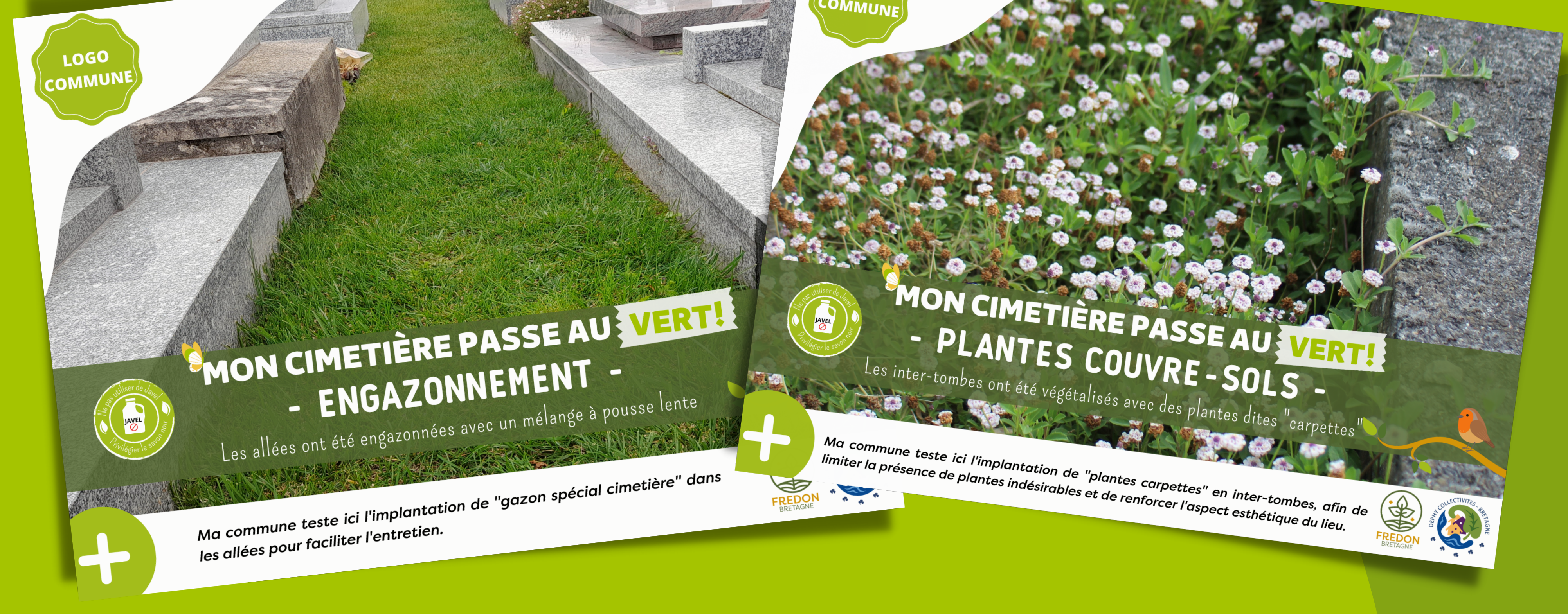

Vous pouvez même modifier le visuel

Un emplacement est prévu pour positionner le logo de votre collectivité.

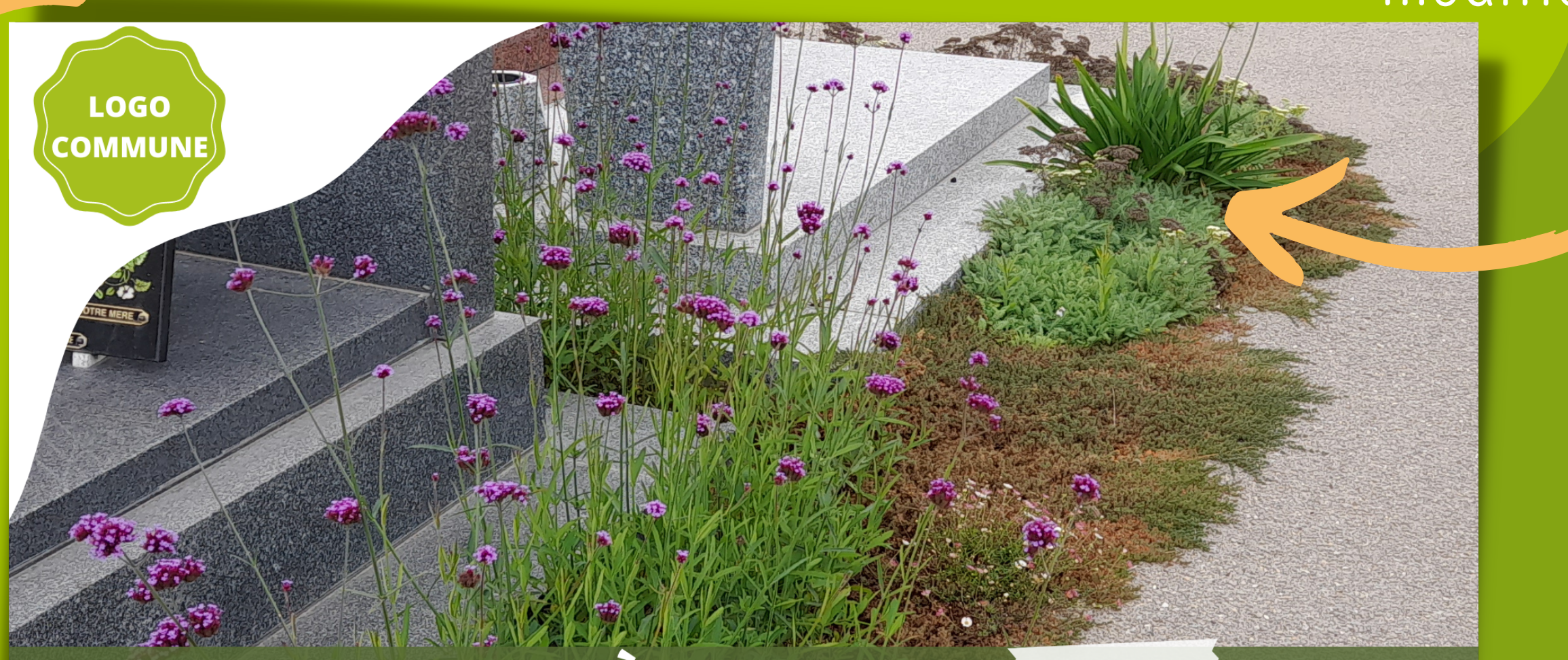

#### Vous avez la possibilité de modifier le texte

#### MON CIMETIÈRE PASSE AU VERT! - FLEURISSEMENT -

Les inter-tombes, les pieds de murs et les allées sont végétalisées

Ma commune a planté des plantes vivaces, des graminées et des annuelles afin d'améliorer l'aspect esthétique du cimetière tout en favorisant la biodiversité.

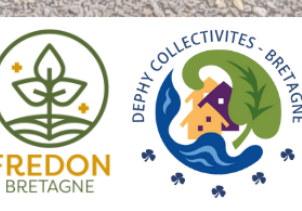

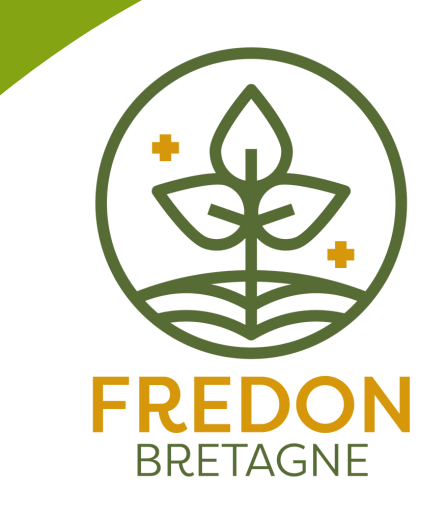

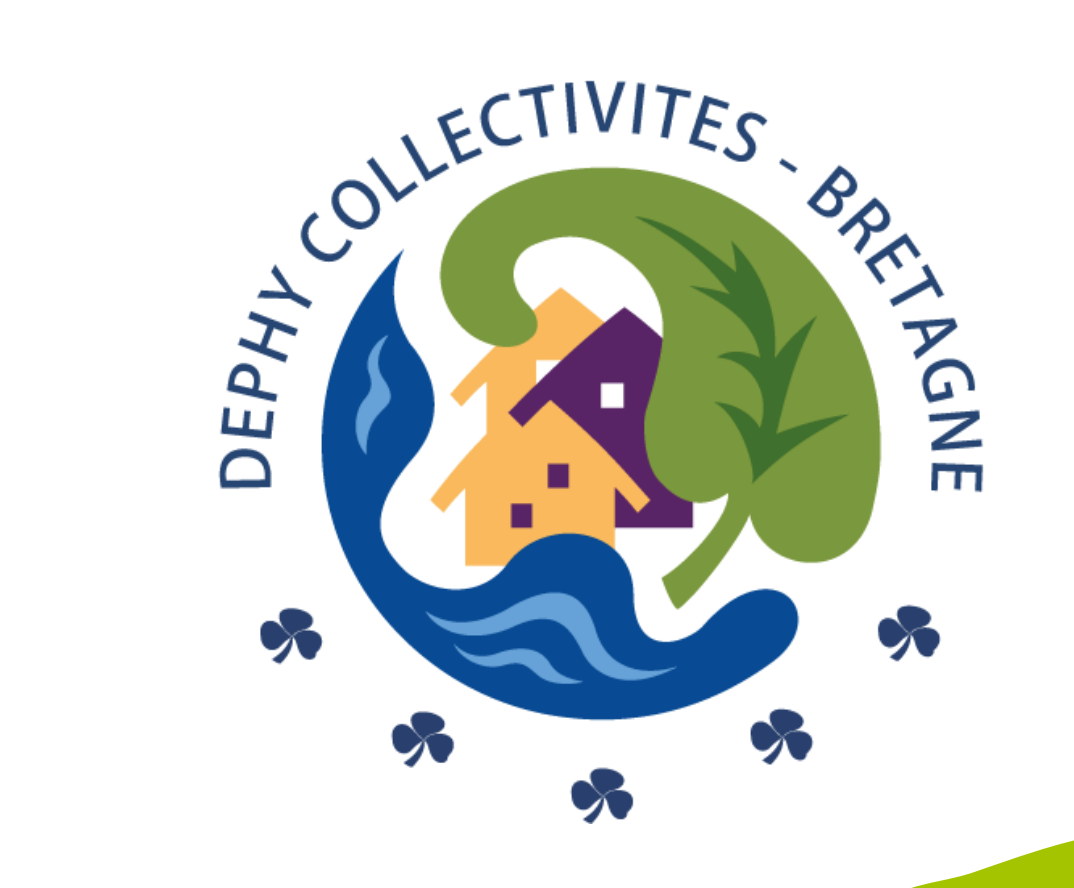

#### Je sélectionne le support que je souhaite modifier Avant de commencer la personnalisation du support, sélectionnez le modèle correspondant à vos besoins en fonction des changements que vous opérez au sein de votre cimetière. Plusieurs thématiques vous sont proposées :

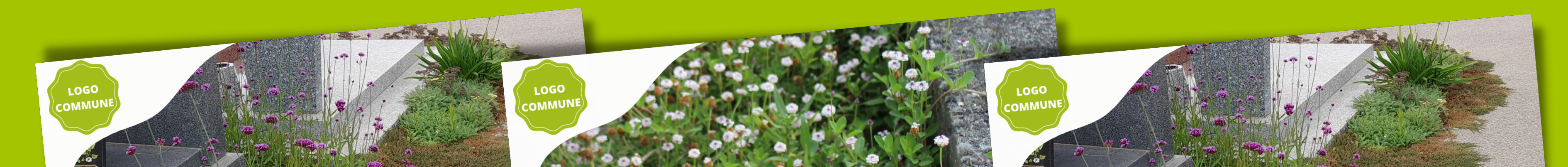

MON CIMETIÈRE PASSE AU VERT! - FLEURISSEMENT -Les inter-tombes, les pieds de murs et les allées sont végétalisées

Ma commune a planté des plantes vivaces, des graminées et des annuelles afin d'améliorer l'aspect esthétique du cimetière tout en favorisant la biodiversité. MON CIMETIÈRE PASSE AU VERT MON CIMETIÈRE PASSE AU VERT - PLANTES COUVRE - SOLS - PLANTES COUVRE - SOLS a inter-tombes ont été végétalisés avec des plantes dites "carpette

Ma commune teste ici l'implantation de "plantes carpettes" en inter-tombes, afin limiter la présence de plantes indésirables et de renforcer l'aspect esthétique du lieu

#### MON CIMETIÈRE PASSE AU VERT! - FLEURISSEMENT -Les inter-tombes, les pieds de murs et les allées sont végétalisées

Ma commune a planté des plantes vivaces, des graminées et des annuelles afin d'améliorer l'aspect esthétique du cimetière tout en favorisant la biodiversité.

FREDON

#### Je personnalise le support à l'image de ma collectivité Un emplacement particulier est prévu pour positionner le logo de votre collectivité.

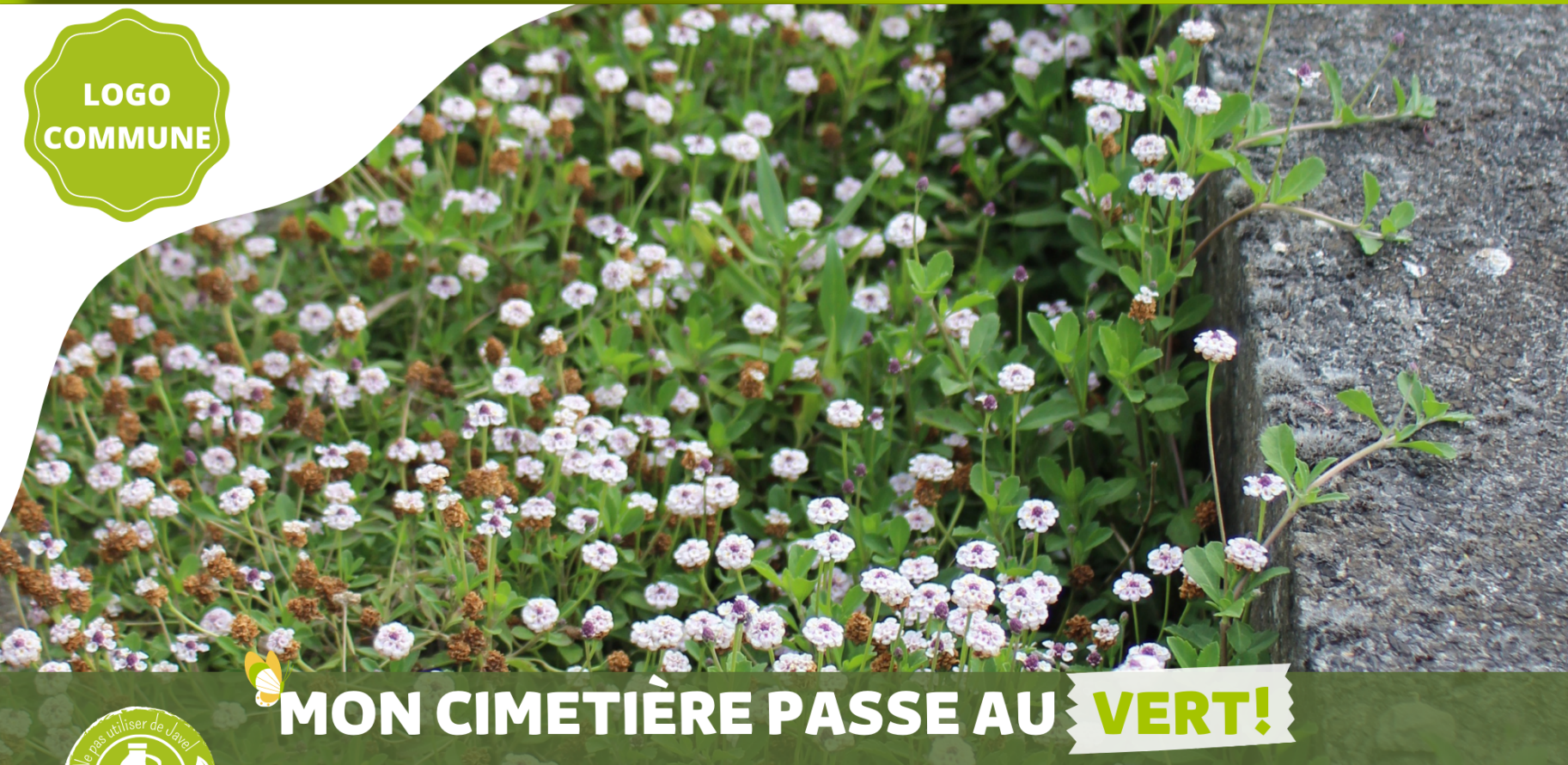

- PLANTES COUVRE-SOLS -

Les inter-tombes ont été végétalisés avec des plantes dites "carpettes"

Ma commune teste ici l'implantation de "plantes carpettes" en inter-tombes, afin de limiter la présence de plantes indésirables et de renforcer l'aspect esthétique du lieu.

Pour remplacer la vignette par le logo de votre collectivité, il suffit simplement de supprimer l'élément en le sélectionnant et en cliquant sur « effacer » (poubelle).

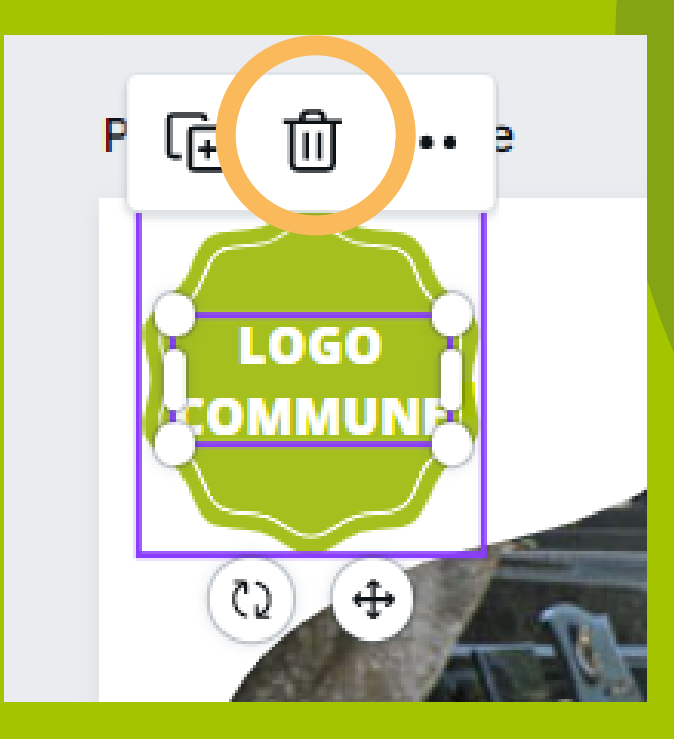

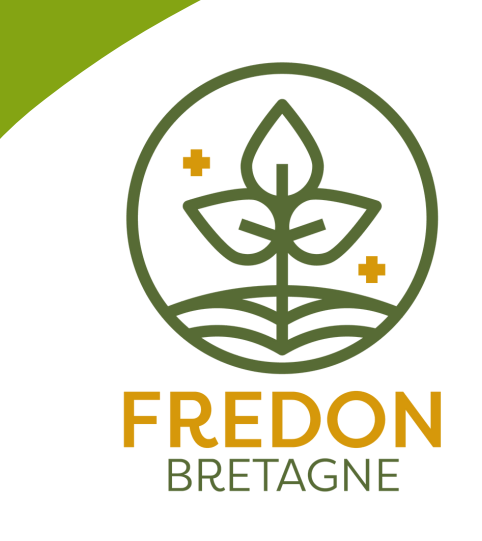

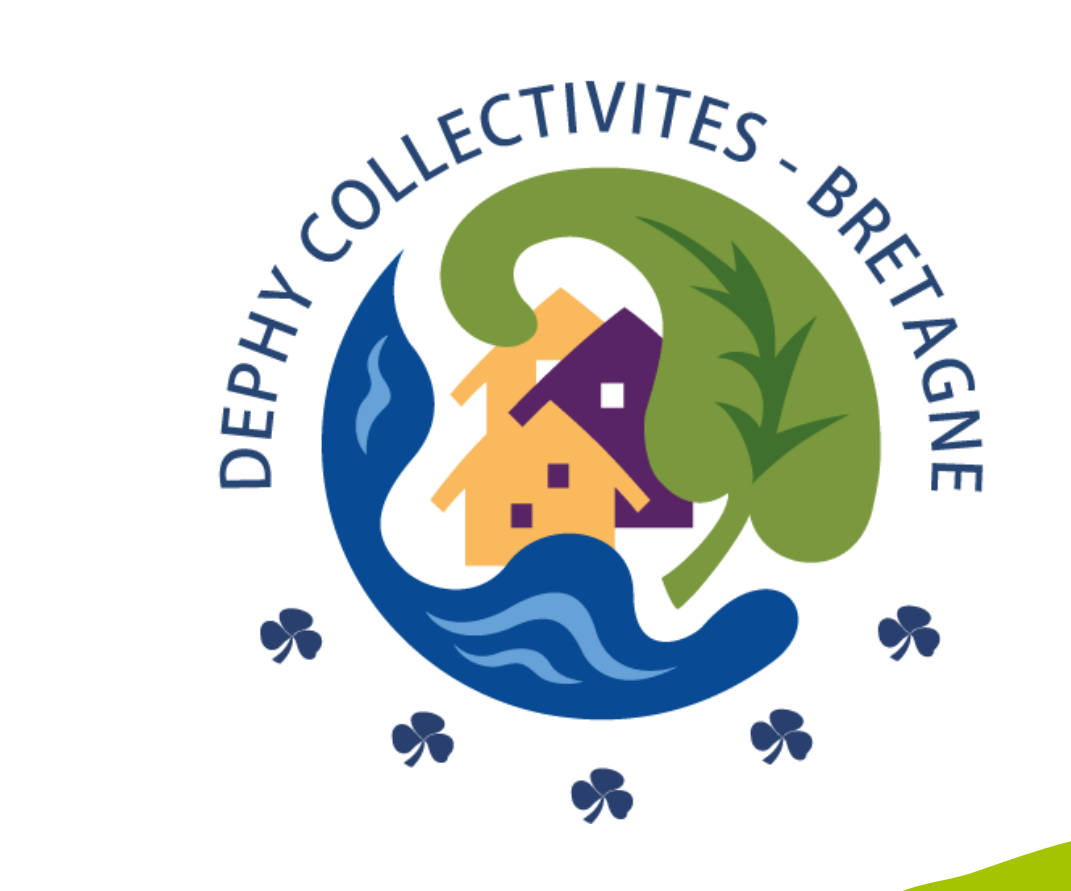

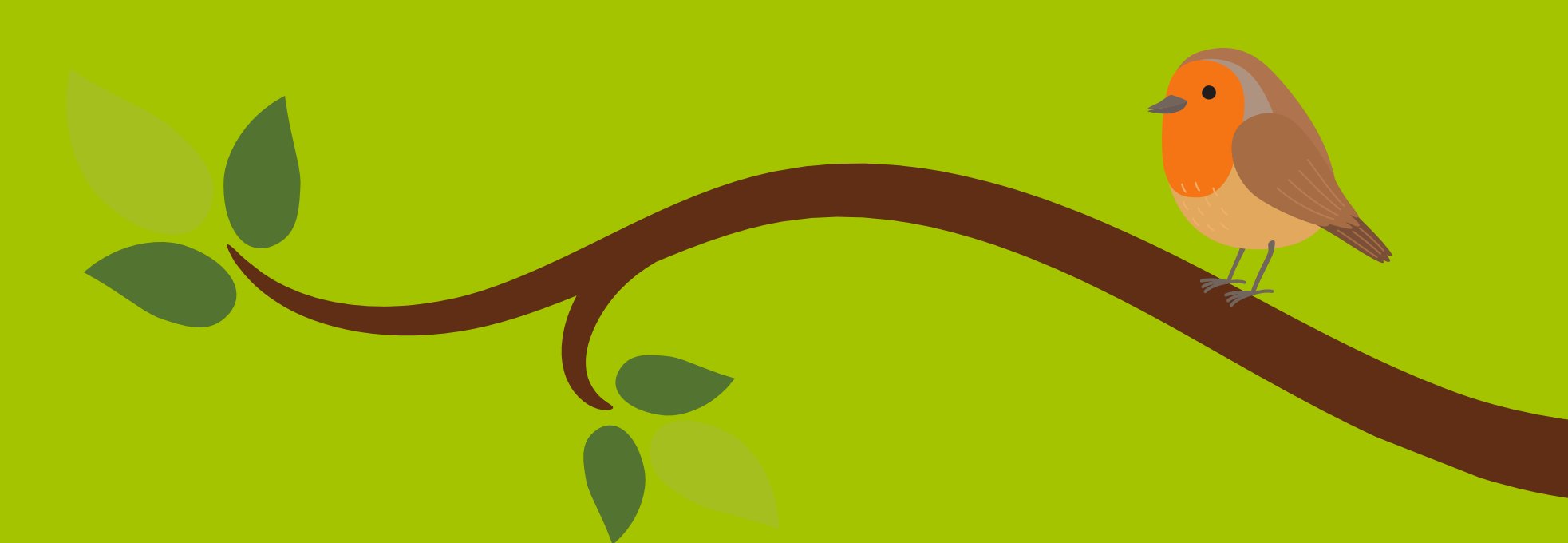

#### J'importe le logo de ma collectivité

Dans le menu vertical sur la gauche de votre écran cliquez sur « Importer », puis « importer des fichiers ». Vous pouvez dès à présent sélectionner votre logo dans vos fichiers. Celui-ci est désormais disponible dans la bibliothèque des fichiers importés. <u>Vous n'avez plus qu'à cliquer dessus, il apparaitra sur le support.</u>

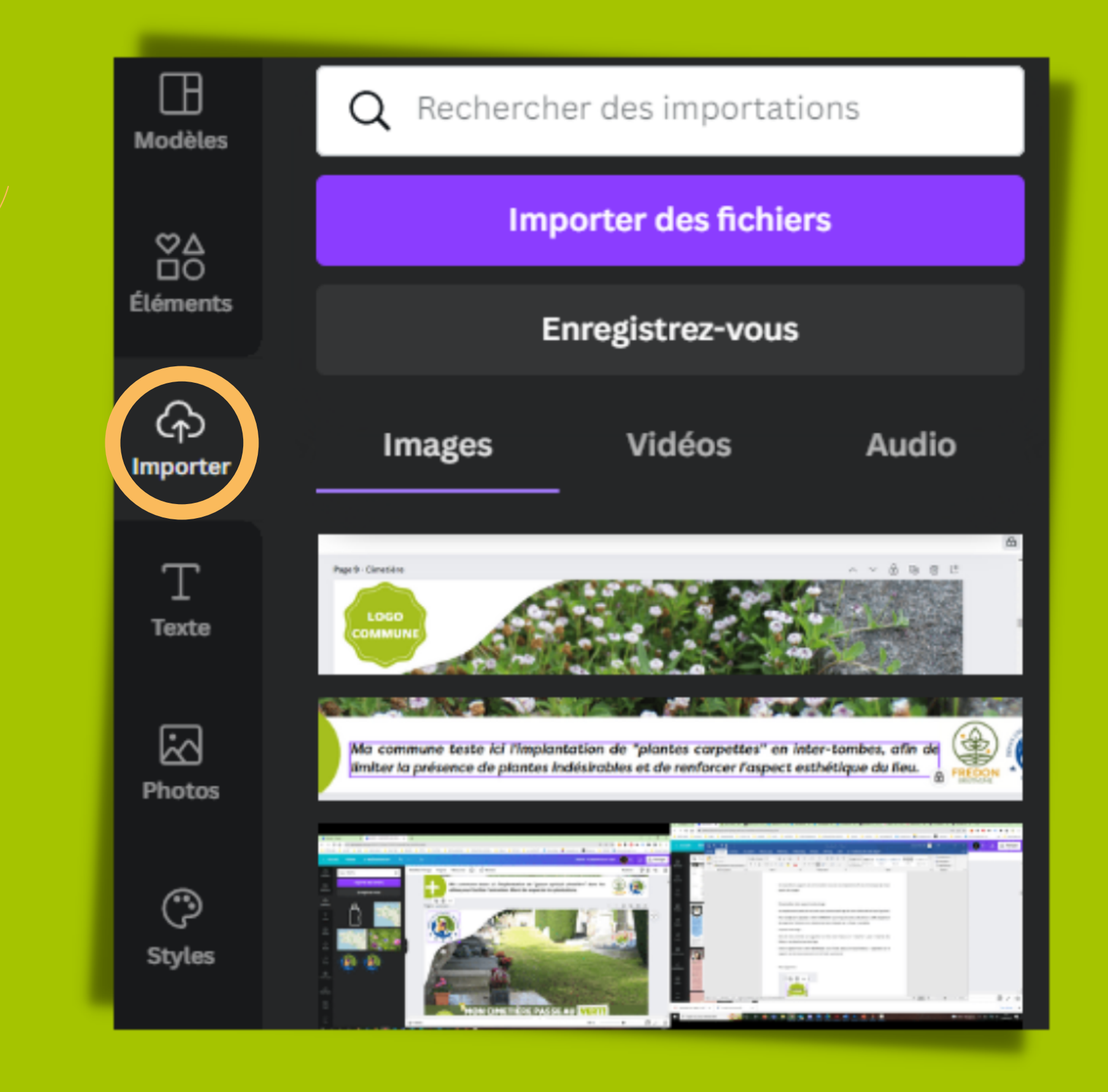

#### Je redimensionne le logo

13

## Pour le redimensionner, rien de plus simple. Cliquez sur votre logo puis sélectionnez l'angle afin de pouvoir l'agrandir ou le réduire à votre convenance.

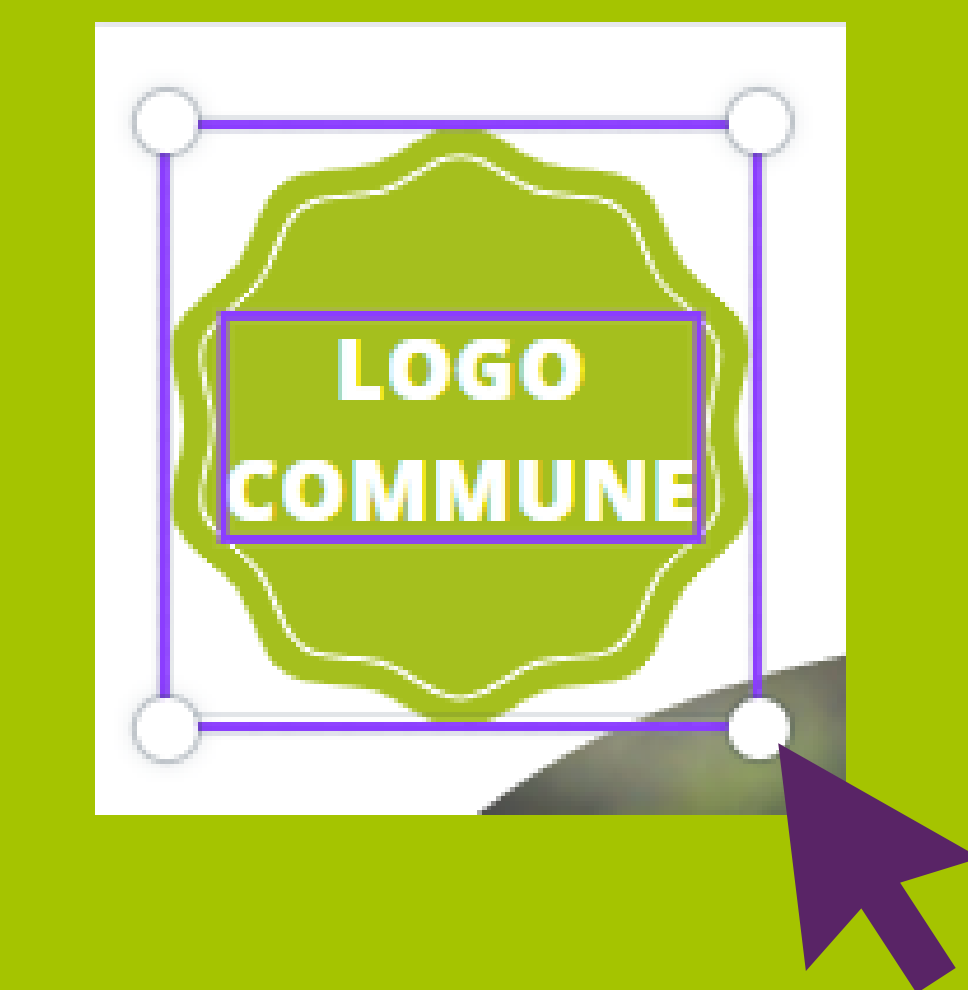

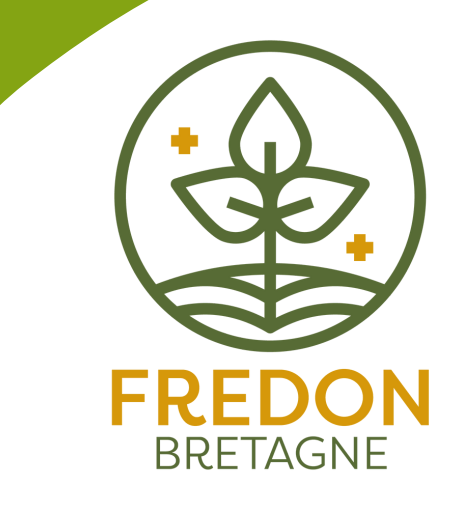

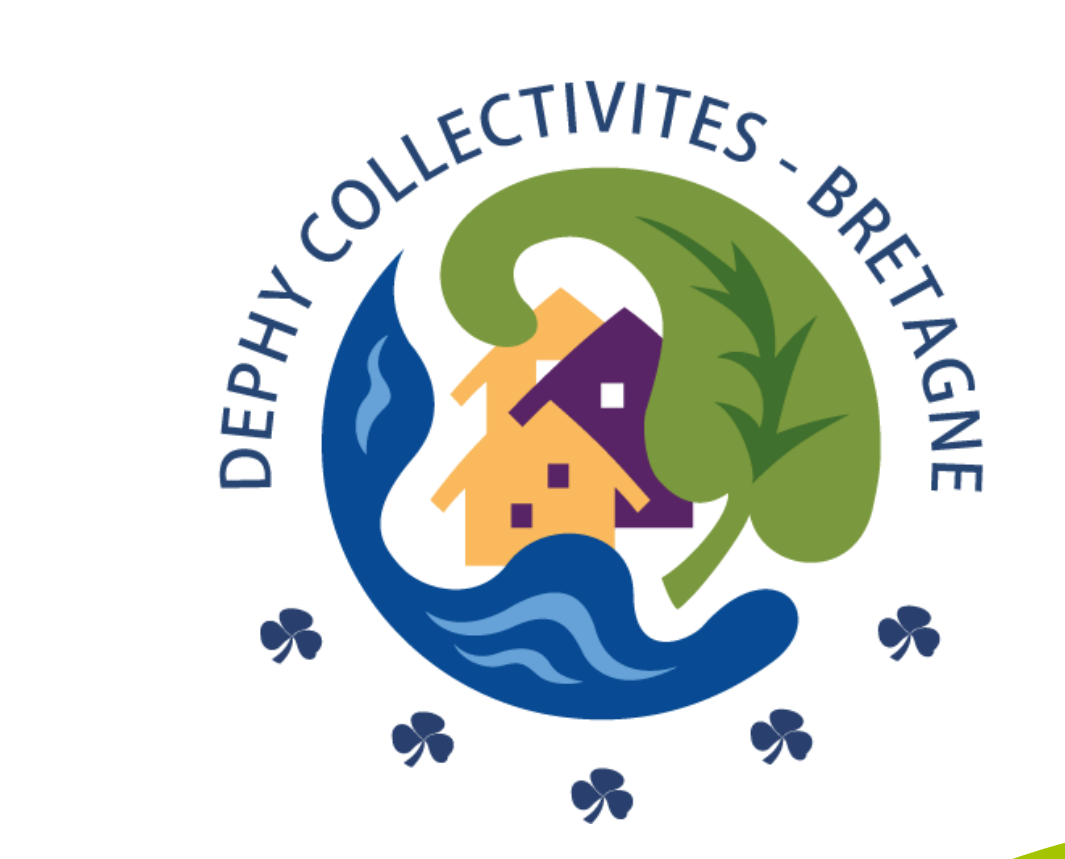

Vous souhaitez aller plus loin ? La proposition de support de communication vous convient mais vous souhaitez le personnaliser à l'image et aux pratiques de votre collectivité ? Il est tout à fait possible de modifier les éléments tels que le visuel ou le texte.

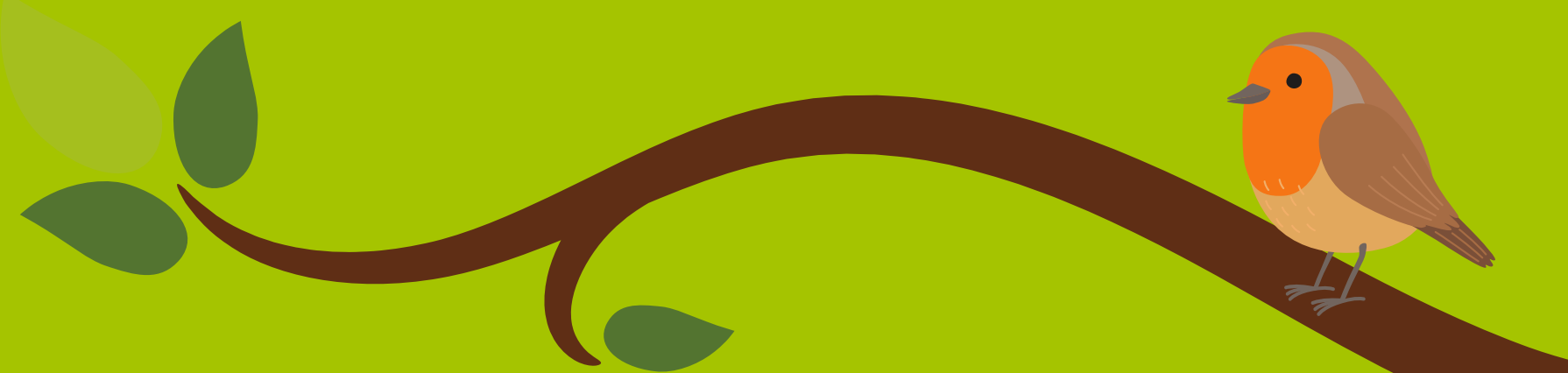

Pour faciliter la personnalisation du support pour tous, nous avons par défaut, verrouillé l'ensemble des éléments du support. Les éléments verrouillés sont reconnaissables via le petit cadenas visible en bas à droite de l'élément sélectionné.

> Ma commune a planté des plantes vivaces, des graminées et des annuelles afin d'améliorer l'aspect esthétique du cimetière tout en favorisant la biodiversité.

#### Cliquez sur l'élément que vous souhaitez modifier puis sur le cadenas visible en haut à droite.

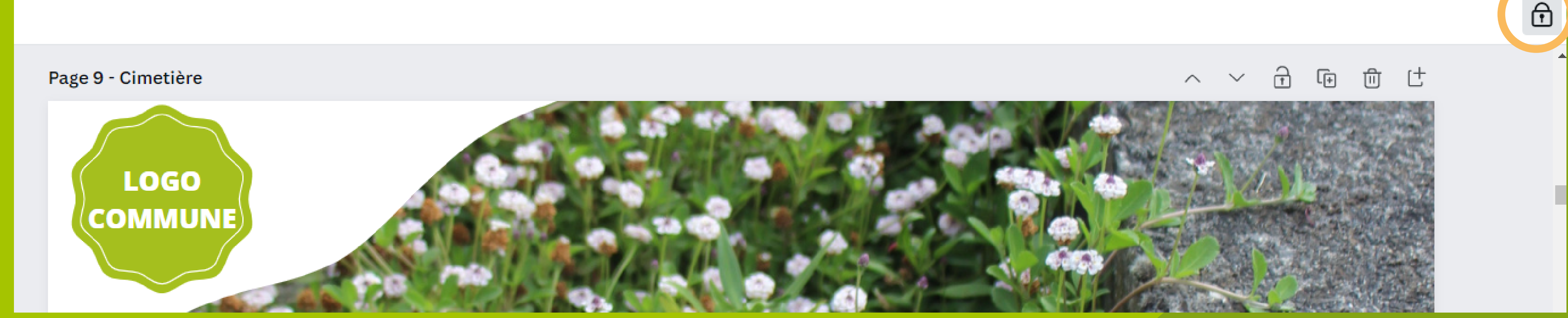

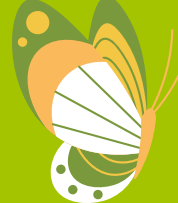

### Que ce soit un texte, un vecteur, ou une image, l'élément déverrouillé est désormais modifiable à votre convenance !

Nous apportons une attention particulière sur la nécessité de ne pas modifier les logos déjà installés à droite en bas de page : FREDON Bretagne et DEPHY Collectivités Bretagne.

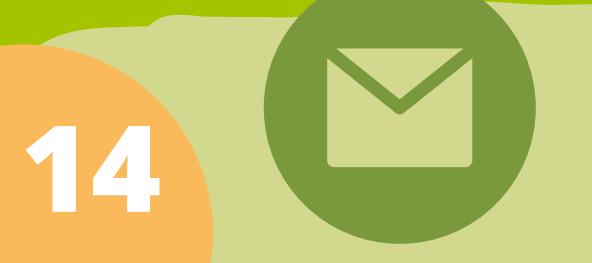

Si vous avez des questions ou si vous rencontrez des problèmes de mises en forme contactez-nous à l'adresse suivante : communication@dephy-collectivites.bzh

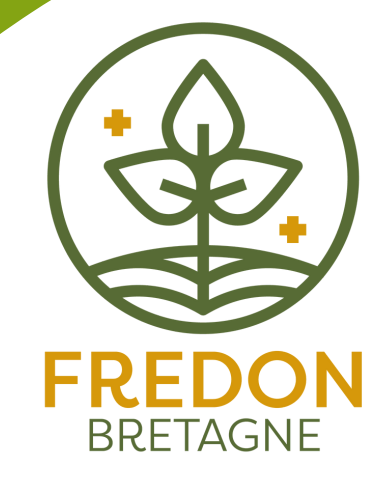

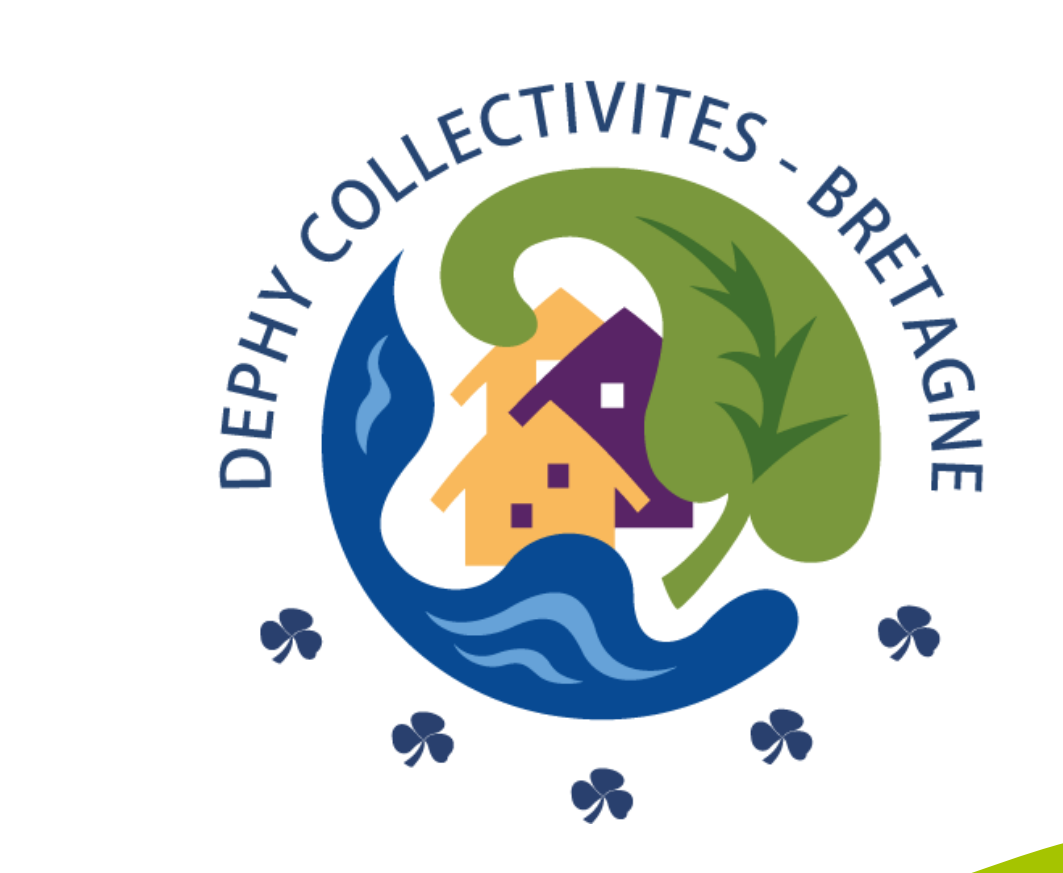

Dernière étape !

#### Je télécharge mon support

Votre document étant finalisé, vous pouvez désormais le télécharger. Dans la barre de menu horizontale en haut à droite cliquez sur "Partager" puis "Télécharger".

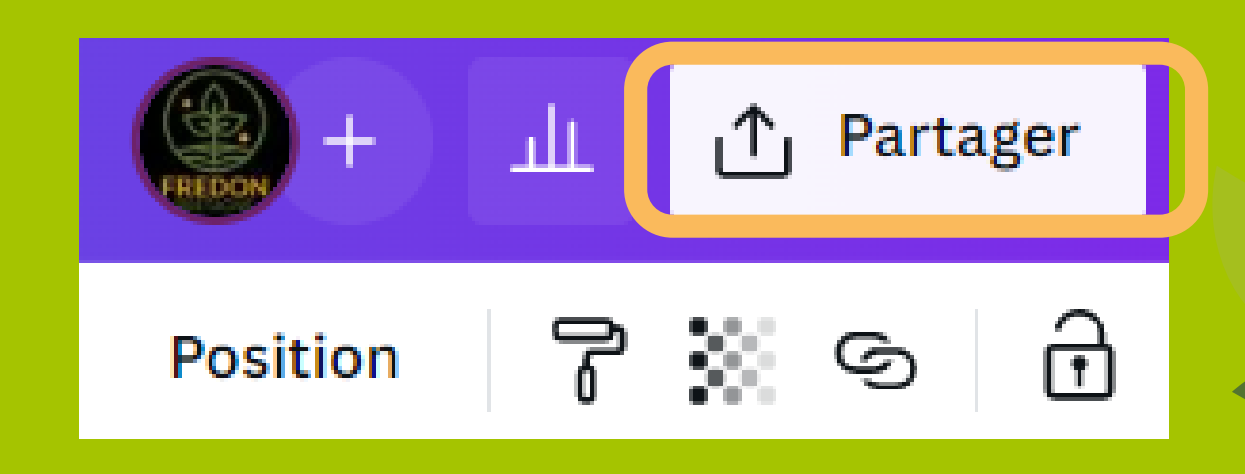

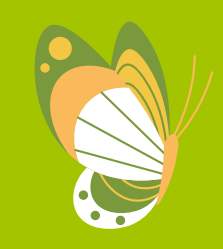

Vous avez la possibilité de choisir le type de fichier. Nous vous conseillons l'option "PDF pour impression".

Si vous faites imprimer votre document en imprimerie, pensez à transmettre à votre prestataire votre document avec les repères de rognage et de fond perdu. ✓ Télécharger
 Type de fichier
 PDF pour impression ✓
 Repères de rognage et fond perdu ③
 Aplatir le PDF ④
 Sélectionner les pages
 Page 2 ✓
 Profil de couleur
 CMJN (idéal pour une impression de qualité... ¥ ✓

Enregistrer les paramètres de téléchargement

Télécharger

Sélectionnez la ou les pages que vous souhaitez télécharger. Pour une impression optimale réglez le profil colorimétrique en CMJN.

Pour un usage en extérieur, pensez à plastifier votre support.

15

Si vous avez des questions ou si vous rencontrez des problèmes de mises en forme contactez-nous à l'adresse suivante : communication@dephy-collectivites.bzh

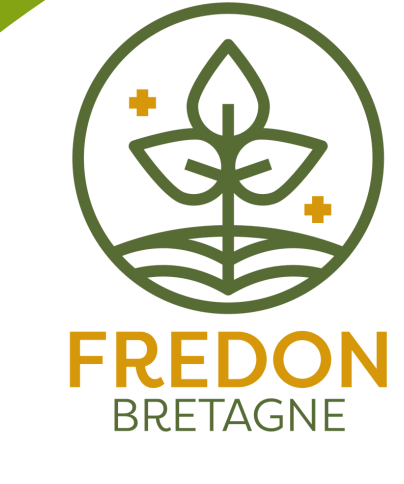